# Honeywell

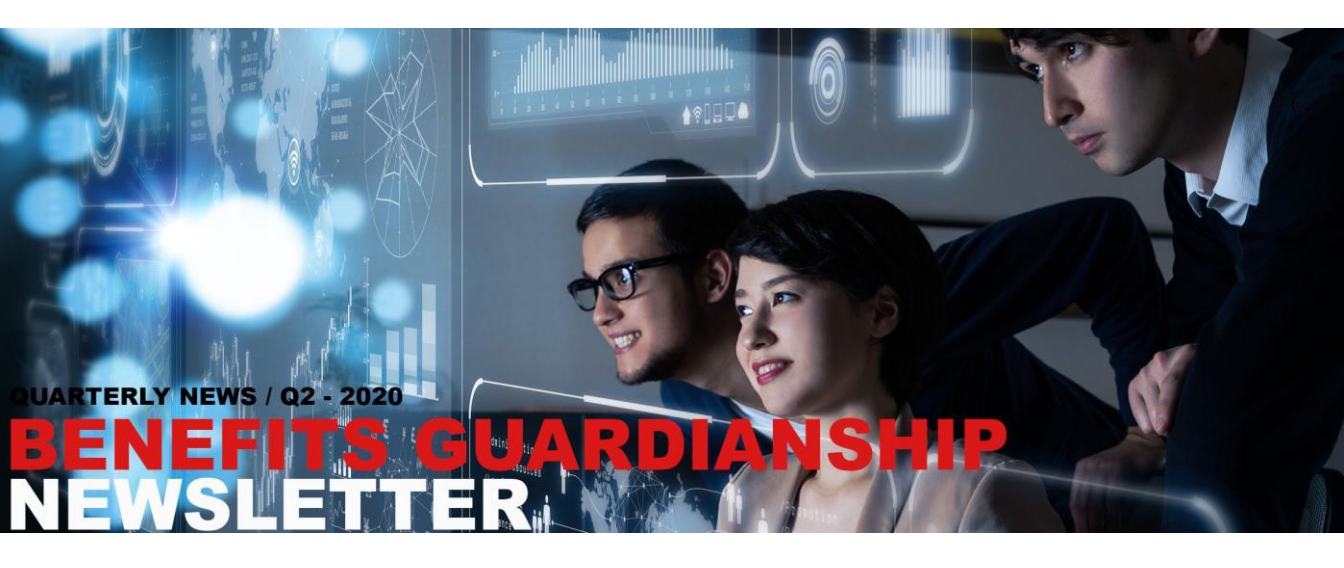

Welcome to the new quarterly BG e-Newsletter. Here you will find the latest product updates, new release information, industry news and Honeywell Forge for Industrial solution articles.

## In this issue,

- Upgrade M&R license Procedure
- Cache Regeneration Procedure
- Upgrading to M&R R202.1 Hotfix 5 can reduce the licensed tag count
- Learn about enhancements to PBC provided in PBM R510
- Virtualized and Cloud Hosted LCN based Operator Training Simulator

And don't forget to watch our latest video on the new Honeywell Forge for Industrial offering to see how it can transform your business today.

If you have any questions or comments, don't hesitate to contact us.

## GlobalBGPDeliveryCentre@honeywell.com

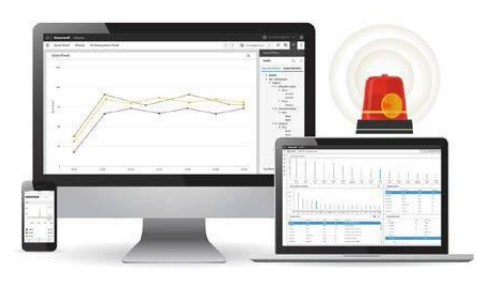

## **DYNAMO® ALARM AND OPERATIONS**

- M&R license and R202.1
- Hotfix upgrades
- Regenerate Cache

### READ DYNAMO ARTICLES

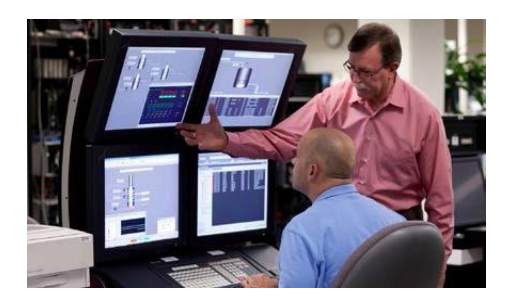

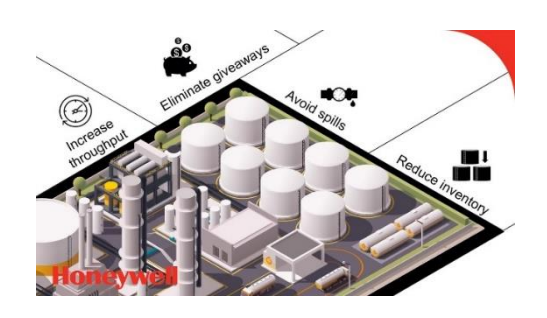

### **PROFIT™ BLENDING AND MOVEMENT**

Profit Blend Controller
 enhancements in PBM R510

## READ **PBM** ARTICLES

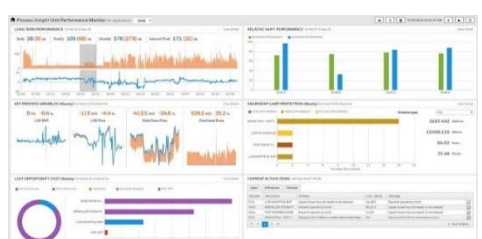

#### **UNISIM® COMPETENCY SUITE**

 LCN based Operator Training Simulators (OTS)

#### **PROFIT™ SUITE**

- New Input/Output Data Logging Feature
- CPM R602.5 is now available
- Summary of 1Q20 Profit Suite and CPM articles

### READ UNISIM COMPETENCY ARTICLES

#### READ **PROFIT SUITE** ARTICLES

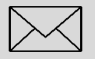

:: If you received this Honeywell notification from an associate and would like to receive your own copy, <u>please subscribe</u> > Get the latest news in your inbox!

## **Training Classes**

Find the upcoming training to improve your knowledge.

<u>SAVE</u> <u>YOUR</u> <u>SPOT</u>

## **OnLine Support**

- <u>Create a Support</u> Request online.
- Monitor your Support Request
- Visit the Request Help page.

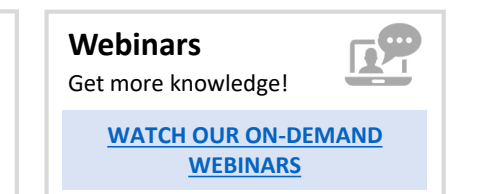

## > <u>Try the Knowledge Base </u><

UPCOMING PRODUCT RELEASES | CONTACT

## **DynAMo Alarm Suite**

#### How to Replace a Temporary DynAMo M&R License

#### Symptoms

The license count exceeded or the time expired

#### Context

DynAMo M&R R200

#### Diagnosis

Feature Information from The Honeywell License Management screen showed expiry date had been exceeded.

#### Cause

Temporary license had expired

#### Resolution

The below procedure should be used to add the temporary license key to the site, if you need any help installing the new license please contact the DynAMo GTAC team for assistance:

1. If you are using IE, please make sure that you have disabled IE Enhanced Security.

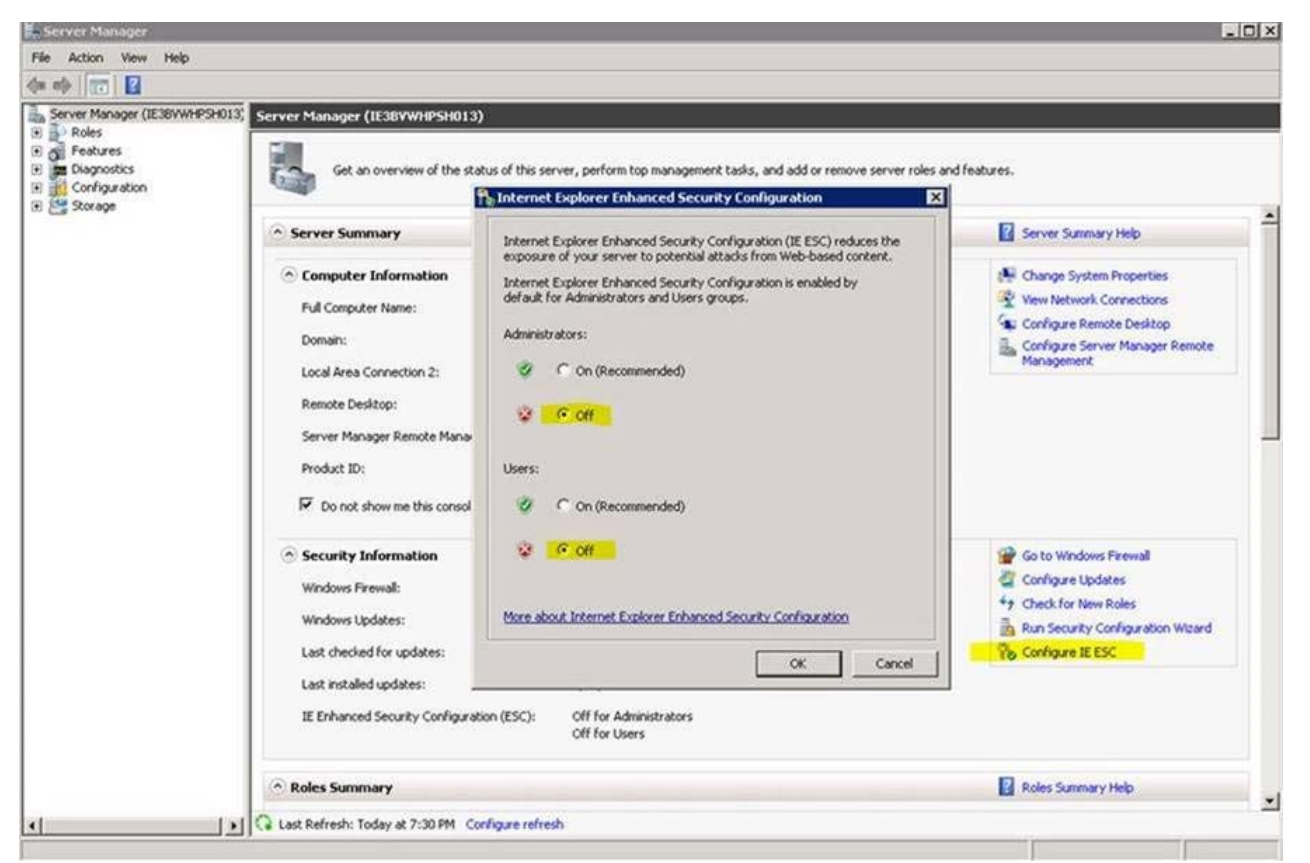

- 2. Press WinKey+S and type 'License Activation Utility' to find the application then right click to run the application 'as Administrator'
- 3. Go to 'Return Software License' and provide the License Key you have on site 'xxxx-xxxx-xxxx-xxxx-xxxx-xxxx' (no quotes)
- 4. From a PC on the internet send the request file via email to Honeywell-request@Honeywell.com. Note that the subject must contain the MSID or SWID
- 5. Wait for an email from the licensing team with the license file attached
- Stop the 'Honeywell CLL UI Service' and 'Honeywell CLL WebAPi Service'' service by typing Winkey+R and then 'services.msc' (no quotes).

- 7. Delete all files from folder, but preserve the folder C:\ProgramData\Honeywell\CommonLicense\Store
- 8. Delete all files from folder, but preserve the folder C:\ProgramData\Honeywell\CommonLicense\TempLicense
- 9. Delete all files from folder, but preserve the folder C:\ProgramData\Honeywell\CommonLicense\TempLicense\Upload
- 10. Delete all files from folder, but preserve the folder C:\ProgramData\Honeywell\CommonLicense\TrialStore
- 11. Start the 'Honeywell CLL UI Service' and 'Honeywell CLL WebAPi Service'' service by typing Winkey+R and then 'services.msc' (no quotes).
- 12. Load the license file and press 'Activate' to return the license

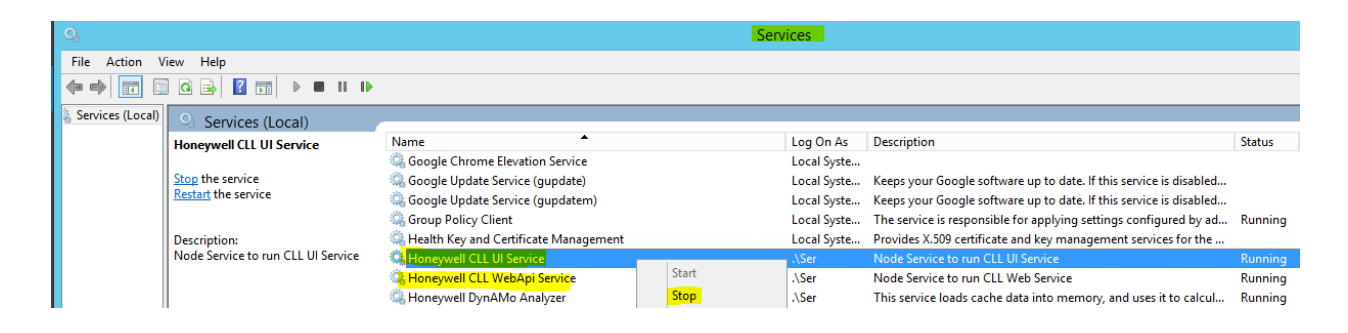

- 13. Press Winkey+S and type 'cmd' (no quotes) find the 'command prompt' right click and 'Run as Administrator' type 'IISRESET' (no quotes) and 'Enter'.
- 14. Press WinKey+S and type 'License Activation Utility' to find the application then right click to run the application 'as Administrator'
- 15. Check that the old license is not present by clicking on 'Feature Information'
- 16. Click on 'Active Software License' and tick 'Activate Offline' and click on 'Provide License Key info'
- 17. Enter License Key: "xxxx-xxxx-xxxx-xxxx-xxxx-xxxx-xxxx' (no quotes) and click on 'Generate Request'
- 18. From a PC on the internet send the request file via email to Honeywell-request@Honeywell.com. Note that the subject must contain the MSID or SWID
- 19. Wait for an email from the licensing team with the license file attached
- 20. Load the license file and press 'Activate' to activate the new license
- 21. Check the license information by clicking on 'Feature Information', especially the expiry dates
- 22. Re-start the 'Honeywell CLL UI Service' and 'Honeywell CLL WebAPi Service'' service by typing Winkey+R and then 'services.msc' (no quotes).
- 23. N.b. If the M&R core server is not in the same location as the licensing software then reboot the core server.
- 24. Press Winkey+S and type 'cmd' (no quotes) find the 'command prompt' right click and 'Run as Administrator' type 'IISRESET' (no quotes) and 'Enter'.
- 25. Check license key works by calling up a fresh version of the M&R dashboard.

How to Upgrade M&R license Procedure video - https://www.youtube.com/embed/NZlpkncWyKQ

#### Complete cache regeneration Steps for Metrics & Reporting M&R R200

#### Question

What is the order that needs to be followed for complete cache regeneration in M&R R200.1?

#### Context

Dynamo M&R R200.1

#### Answer

#### Cache regeneration steps for DynamoR200

1. Stop the Honeywell DynAMo M&R Archiver service

| Sa Honeywell DynAMo Health Service                                   | This Service | Running | Automatic | .\administrator |
|----------------------------------------------------------------------|--------------|---------|-----------|-----------------|
| 🚇 Honeywell DynAMo M&R Archiver Service                              | Receives ev  | (1913)  | Automatic | Aadministrator  |
| A Honeywell DynAMo M&R Collector Service                             | Collects eve | Running | Automatic | .\Administrator |
| Children Honewell DunAMo M&R Configuration and Data Transfer Service | Reade event  | Punning | Automatic | Ladministrator  |

2. Wait till the DynEventqueue table becomes empty in DynArchive database.

You can check by running the below SQL query on DynArchive Database.

SELECT \* from [DynArchive].[dbo].[DynEventQueue]

Virtualized and Cloud Hosted LCN based Operator Training Simulator

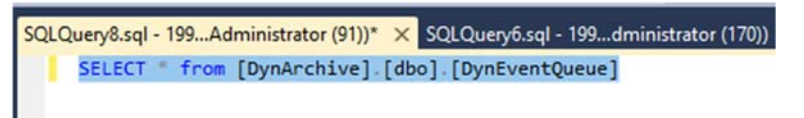

3. Once above step gets completed, Stop the Honeywell DynAMo Archiver Interface service and Honeywell DynAMo Analyzer service.

|                                        | -                              |                 |
|----------------------------------------|--------------------------------|-----------------|
| Honeywell CLL WebApi Service           | Node Servic Running Automatic  | .\administrator |
| Character Analyzer                     | This service Automatic         | .\administrator |
| 🙀 Honeywell DynAMo Archiver Interface  | This Service Automatic         | \administrator  |
| Honeywell DynAMo Health Service        | This Service Running Automatic | .\administrator |
| Honeywell DynAMo M&R Archiver Service  | Receives ev Automatic          | .\administrator |
| Honeywell DynAMo M&R Collector Service | Collects eve Running Automatic | .\Administrator |
|                                        |                                |                 |

4. Take the backup of the entire folder 'Analyzer cache' shown below.

C:\Honeywell\DynAMo\DynAMoDataFiles\Analyzer Cache

| Local Disk (C:) > Honeywell > DynAMc | → DynAMoDataFiles → Analyzer Cache | 2           |       |  |
|--------------------------------------|------------------------------------|-------------|-------|--|
| ▲ Name                               | Date modified                      | Туре        | Size  |  |
| Config                               | 7/17/2019 7:27 AM                  | File folder |       |  |
| Dims                                 | 7/17/2019 7:27 AM                  | File folder |       |  |
| Facts                                | 7/19/2019 12:40 PM                 | File folder |       |  |
| DataChangeTrack.dyn                  | 9/27/2019 2:44 PM                  | DYN File    | 12 KB |  |
|                                      |                                    |             |       |  |

- 5. Then delete the contents of the above Analyzer cache folder.
- 6. Use the DynAMo Data Manager Studio from the below location,

C:\Program Files (x86)\Honeywell\DynAMo\Utilities\Data Manager Studio

| Name                                                          | Date modified      | Туре               | Size     |
|---------------------------------------------------------------|--------------------|--------------------|----------|
| ArchiverInterfaceCore.dll                                     | 7/11/2019 12:14 PM | Application extens | 530 KE   |
| DBFlatFileGeneratorUtility.dll                                | 3/5/2019 2:32 PM   | Application extens | 109 KE   |
| 2 DDMS.CHM                                                    | 3/5/2019 11:10 AM  | Compiled HTML      | 4,617 KE |
| Honeywell.Dynamo.AnalyzerService.CommonLayer.dll              | 7/11/2019 12:14 PM | Application extens | 138 KE   |
| Honeywell.Dynamo.AnalyzerService.DataManagerConsole.exe       | 3/5/2019 2:32 PM   | Application        | 556 KE   |
| Honeywell.Dynamo.AnalyzerService.DataManagerConsole.exe.confi | 10/12/2018 8:38 AM | XML Configuratio   | 6 K8     |
| Honeywell.Dynamo.AnalyzerService.Logger.dll                   | 4/25/2017 2:32 PM  | Application extens | 7 KE     |
| Honeywell.Dynamo.MemoryMaps.dll                               | 3/5/2019 2:32 PM   | Application extens | 233 KE   |
| Honeywell.DynAMo.MnR.BackupUtilityLibrary.dll                 | 3/5/2019 2:32 PM   | Application extens | 30 KE    |
| Honeywell.Dynamo.Repository.DataOrganizer.dll                 | 7/11/2019 12:14 PM | Application extens | 110 KE   |
| Honeywell.Dynamo.Repository.DB.DBLayerDynamo.dll              | 3/5/2019 2:32 PM   | Application extens | 285 KE   |
| Honeywell.Dynamo.Repository.Disk.DiskLayer.dll                | 3/5/2019 2:32 PM   | Application extens | 22 KE    |
| log4net.dll                                                   | 12/7/2016 8:37 PM  | Application extens | 298 KE   |
| SecurityUtility.dll                                           | 3/5/2019 2:32 PM   | Application extens | 8 KE     |
| SplashScreen.png                                              | 3/15/2017 9:57 AM  | PNG File           | 56 KE    |

7. Then Regenerate the Cache > 'Complete' using the below option in DynAMo Data Manager Studio as shown below.

| 🕂 DynAMo Da | ta Ma | anager Studio                    |   |               |
|-------------|-------|----------------------------------|---|---------------|
| File View   | Too   | ls Help                          |   |               |
| С 🔳 🔤       |       | Sync                             | • |               |
|             |       | Update Statistics                |   |               |
|             | X     | Clear Operator Positions         |   |               |
|             |       | Regenerate Cache                 | • | Complete      |
|             |       | Backup and Restore Cache Files   | • | Dimensions    |
|             |       | Load Dimensions From Cache       | • | Configuration |
|             | 2     | Schedule Archive/Purge DB Events |   |               |
|             | 8     | Restore DB Events from Archive   |   |               |
|             |       | Clean Tag Data                   |   |               |
|             |       |                                  |   | f             |
|             |       |                                  |   |               |

8. Then start Analyzer and Archiver interface services which was stopped in 3 above, and then do the update statistics as shown below.

| File View | Tools             | Help                   |   |  |  |  |
|-----------|-------------------|------------------------|---|--|--|--|
| 0         | Sy                | nc                     | • |  |  |  |
|           | Update Statistics |                        |   |  |  |  |
|           | CI                | ClearOperatorPositions |   |  |  |  |
|           | Re                | egenerateCache         | • |  |  |  |
|           | Ba                | ckUp and Restore       |   |  |  |  |

9. Then perform asset sync, operator position sync and then config sync as shown in the below screen captures.

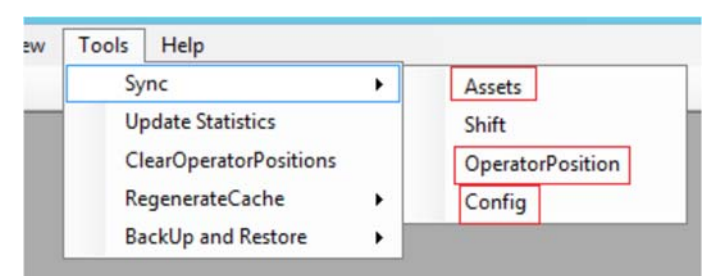

Note: If shift is configured then you need to do shift sync as well.

| 💁 DynAMo Da | ta Ma | anager Studio                    |   |    |                    |  |
|-------------|-------|----------------------------------|---|----|--------------------|--|
| File View   | Тос   | ls Help                          |   |    |                    |  |
| C 🖩 🔤       |       | Sync                             | • | 6  | Assets             |  |
|             |       | Update Statistics                |   | 6  | Shift              |  |
|             | ×     | Clear Operator Positions         |   | 20 | Operator Positions |  |
|             |       | Regenerate Cache                 | • | 9, | Config             |  |
|             |       | Backup and Restore Cache Files   | • |    |                    |  |
|             |       | Load Dimensions From Cache       | • |    |                    |  |
|             | 8     | Schedule Archive/Purge DB Events |   |    |                    |  |
|             | ц.    | Restore DB Events from Archive   |   |    |                    |  |
|             |       |                                  |   |    |                    |  |

| Qî D | ynAMo D  | ata Manag | jer Studio |                 |  |
|------|----------|-----------|------------|-----------------|--|
| File | e View   | Tools     | Help       |                 |  |
| C    | <b>=</b> | 😫 ا 😫     | B 🛛        |                 |  |
|      |          |           |            |                 |  |
|      | ShiftSyn | IC        |            |                 |  |
|      | From     | Date      | 01/1       | 1/2019 12:00 AM |  |
|      | To D     | ate       | 15/1       | 1/2019 12:00 AM |  |
|      |          |           |            | Sync            |  |
|      |          |           |            |                 |  |

10. Then Restart the analyzer service and start the Archiver service.

11. Launch Intuition Home page. Go into the DynAMo dashboard and go to 'Configuration' and 'Save' all the 'Event Stores' and 'Sites' and perform an IISRESET.

|                                                                                                    | +      | · Magazan Stratters B.    | Accom/1015/Dela | taipet (headdachtame to P + 0 | Hoteveral Durability |                                           |     |             | n * 0 0            |
|----------------------------------------------------------------------------------------------------|--------|---------------------------|-----------------|-------------------------------|----------------------|-------------------------------------------|-----|-------------|--------------------|
| Image: Section Section                                                                                                    | File E | dt View Favorites Tools H | elp.            |                               |                      |                                           |     |             | 0 4 0              |
| Image: Image:                                                                                                    | E 0    | Configuration             |                 |                               |                      |                                           |     |             |                    |
|                                                                                                    | *      | General Silve Plants Ope  | rator Peoliters |                               |                      |                                           |     |             |                    |
| Image: State Plane in the second second                                                                                                    | 6      | Event Storee ④ 🕞          |                 |                               |                      |                                           |     | 1           | Event Stores       |
|                                                                                                    | 8      | HEAR.                     | Name            | 1420A                         |                      |                                           |     |             | D&E Server Details |
| Image: Second Second Secon                                                                                                    | 2      |                           | Host Name       | DINGSONDHITELYR               |                      |                                           |     |             |                    |
| Image: Control of the control of the con                                                                                                    | 2      |                           | Port Number     | 6601 C Ø                      |                      |                                           |     |             |                    |
| Image: Control of Control of Cont                                                                                                    | •      |                           | Description     | DYNGIN                        |                      |                                           |     |             |                    |
| Image: Section and Section Postor     Image: Section and Section Postor     Image: Section and Section and Se                                                                                                    | Ø      |                           | English Japan   |                               |                      |                                           |     |             |                    |
| Image: Section of the section of the sec                                                                                                    |        |                           | Episteringa     | lane.                         |                      |                                           |     |             |                    |
| Image: Second Second Secon                                                                                                    |        |                           |                 |                               |                      |                                           |     |             |                    |
| Image: Construction of the construction of the construc                                                                                                    |        |                           |                 |                               |                      |                                           |     |             |                    |
| Image: Control of Control of Cont                                                                                                    |        |                           |                 |                               |                      |                                           |     |             |                    |
| Image: Section 2000     Image: Section 2000                                                                                                    |        |                           |                 |                               |                      |                                           |     |             |                    |
| Image: Control Position     Control Control Position     State Source Position     State Source Position        State Source Position                                                                                       <                                                                                                    |        |                           |                 |                               |                      |                                           |     |             |                    |
| Image: Control Position     Image: Control Position     Image: Control Position <th></th> <th></th> <th></th> <th></th> <th></th> <th></th> <th></th> <th></th> <th></th>                                                                                                    |        |                           |                 |                               |                      |                                           |     |             |                    |
| Image: Constraint of the state of the state of                                                                                                    |        |                           |                 |                               |                      |                                           |     |             |                    |
| Image: Construction     Image: Construction     Image: Construction <th></th> <th></th> <th></th> <th></th> <th></th> <th></th> <th></th> <th></th> <th></th>                                                                                                    |        |                           |                 |                               |                      |                                           |     |             |                    |
| Image: Image: Image                                                                                                    |        |                           |                 |                               |                      |                                           |     |             |                    |
| Image: Constraint of the state state                                                                                                    |        |                           |                 |                               |                      |                                           |     |             |                    |
| Image: Control of Control of Cont                                                                                                    |        |                           |                 |                               |                      |                                           |     |             |                    |
| Image: Constraint of the state of the state of                                                                                                    |        |                           |                 |                               |                      | ( term                                    |     |             |                    |
| Note: State:   Name   Name <t< th=""><th></th><th></th><th></th><th></th><th></th><th>574 Calor</th><th></th><th></th><th></th></t<>                                                                                                    |        |                           |                 |                               |                      | 574 Calor                                 |     |             |                    |
| Central Stel Plants Operator Postlone     Site       Site       Site       Site       Site       Site       Site       Site       Site       Site       Site       Site       Site       Site       Site       Site       Site       Site       Site       Site       Site       Site       Site       Site       Site          Site </th <th></th> <th></th> <th></th> <th></th> <th></th> <th></th> <th></th> <th></th> <th></th>                                                                                                    |        |                           |                 |                               |                      |                                           |     |             |                    |
| Image: Comparison of Comparison of Compar                                                                                                    |        |                           |                 |                               |                      |                                           |     |             |                    |
| Sites O Site Information     Improve that     Improve that     Improve that     Improve that     Improve that     Improve that     Improve that     Improve that     Improve that     Improve that        Improve that     Improve that        Improve that        Improve that        Improve that           Improve that                 Improve that              Improve that                                                                                                    <                                                                                                    | ☆      | General Sites             | Plants          | Operator Positions            |                      |                                           |     |             |                    |
| Bites (*)       Site information         Important frame       Display Name         HPC22       maerik         RNZ       Description         Voodside       Fire Zone                                                                                                    | ed.    | Contra Contra             | 1 Idinto        | oporator r contorio           |                      |                                           |     |             |                    |
| <ul> <li>e tengnia kari</li> <li>i tengnia kari</li> <li>i tengnia</li> <li>i tengnia<th>ER</th><th>Sites 🕀 ⊝</th><th></th><th>Site Information</th><th></th><th></th><th></th><th></th><th></th></li></ul> | ER     | Sites 🕀 ⊝                 |                 | Site Information              |                      |                                           |     |             |                    |
| Concept Name brouge   Delay Delay Name brouge   IFC 2 Description brouge site data   Report Report Event Store   Nut woddie   Time Zone (D'C-00.20) Charrent, Keinste, Marriela, New Celti                                                                                                    | £      | ∡ Enterprise_Hari         |                 |                               |                      |                                           |     |             |                    |
| Deltav       Hurimanin       Display Name       boruge         IRPC2       maenik       Description       boruge alle data         Raz       Raz       Raz         Woodside       Time Zone       HWL                                                                                                    | G.     | borouge                   |                 | Name                          |                      | borouge                                   |     |             |                    |
| Pututaman1     Display Name     borouge       Image: Comparison     Description     Description       Report     Report     Image: Comparison       Report     Report     Image: Comparison       Woodside     Time Zone     Image: Comparison                                                                                                    |        | Deltav                    |                 |                               | L                    |                                           |     |             |                    |
| Instruct   Repsol   RAZ   Vendor   vootside     Time Zone      (UTC-00.30) Chernul, Kolstais, Marebai, New Delhi                                                                                                    | £      | Huntsman1                 |                 | Display Na                    | me                   | borouge                                   |     |             |                    |
| Repoil   PARION   Vanifor   Event Store   Ime Zone     (UTC+05.30) Chernal, Kolkata, Marebal, Nev Debil                                                                                                    | 2      | maersk                    |                 | Description                   |                      | horoune site data                         |     |             |                    |
| Image: Work of the state of the state of                                                                                                    |        | Repsol                    |                 |                               |                      | borouge site duta                         |     |             |                    |
| Verafor voodside     Event Store     HNVL       Time Zone     ITTC-05.30) Ghernat, Kokata, Murebal, New Delta                                                                                                    | #      | RMZ                       |                 |                               |                      |                                           |     |             |                    |
| Woodsberger     Time Zone         (UTC+06.30) Chernal, Holkada, Muerbal, New Dahl                                                                                                    | ?      | Venator                   |                 | Event Store                   | •                    | HNWL ~                                    |     |             |                    |
|                                                                                                    |        | woodside                  |                 | Time Zone                     |                      | (UTC+05:30) Channai Kolkata Mumhai Naw De | lbi |             |                    |
|                                                                                                    |        |                           |                 |                               |                      |                                           |     |             |                    |
|                                                                                                    |        |                           |                 |                               |                      |                                           |     |             |                    |
|                                                                                                    |        |                           |                 |                               |                      |                                           |     |             |                    |
|                                                                                                    |        |                           |                 |                               |                      |                                           |     |             |                    |
|                                                                                                    |        |                           |                 |                               |                      |                                           |     |             |                    |
|                                                                                                    |        |                           |                 |                               |                      |                                           |     |             |                    |
|                                                                                                    |        |                           |                 |                               |                      |                                           |     |             |                    |
|                                                                                                    |        |                           |                 |                               |                      |                                           |     |             |                    |
|                                                                                                    |        |                           |                 |                               |                      |                                           |     |             |                    |
|                                                                                                    |        |                           |                 |                               |                      |                                           |     |             |                    |
|                                                                                                    |        |                           |                 |                               |                      |                                           |     |             |                    |
|                                                                                                    |        |                           |                 |                               |                      |                                           |     |             |                    |
|                                                                                                    |        |                           |                 |                               |                      |                                           |     |             |                    |
|                                                                                                    |        |                           |                 |                               |                      |                                           |     |             |                    |
|                                                                                                    |        |                           |                 |                               |                      |                                           |     |             |                    |
|                                                                                                    |        |                           |                 |                               |                      |                                           |     |             |                    |
|                                                                                                    |        |                           |                 |                               |                      |                                           |     |             |                    |
|                                                                                                    |        |                           |                 |                               |                      |                                           |     |             |                    |
|                                                                                                    |        |                           |                 |                               |                      |                                           |     |             |                    |
|                                                                                                    |        |                           |                 |                               |                      |                                           |     |             |                    |
|                                                                                                    |        |                           |                 |                               |                      |                                           |     |             |                    |
| Save                                                                                                    |        |                           |                 |                               |                      |                                           |     | Save        |                    |
|                                                                                                    |        |                           |                 |                               |                      |                                           |     |             |                    |
| Save                                                                                                    |        |                           |                 |                               |                      |                                           |     | Save Cancel |                    |

12. Launch the Dynamo home page and check if all the reports are working fine.

How to Upgrade Cache Regeneration Procedure https://www.youtube.com/embed/XbZ6r8Mye8A

#### Upgrade M&R to at least R202.1 Hot Fix 5

#### Question

Can upgrading to M&R R202.1 Hotfix 5 reduce the licensed tag count?

#### Background

DynAMo M&R R20x up to R202.1 Hot Fix 4

#### Answer

DynAMo R202.1 Hot Fix 5 contains a new and simpler tag count license criterion, it is based on unique tags per site, where each tag's associated Asset must be assigned to at least one Operator Position to count. If none of the tag's Assets are not associated with an Operator Position, then the tag does not get included in the licensed tag count.

With earlier versions of DynAMo R20x the licensed tag count worked on unique Tag + Asset, where the Asset must be assigned to an Operator position. If tags get moved from one Asset to another then the tag count is raised, of a tag has a system Asset associated with it this also raises the licensed tag count if the system Asset is assigned to an Operator Position.

The licensed tag count is worked out from the cached files in the Analyzer cache every hour and then written to the event store. Therefore, the tag count value from the event store is always the same as you see from the M&R dashboard. Use the below query to see the current licensed tag count, by logging on with administrator or SA rights using SSMS to the SQL server which contains the DynArchive database:

SELECT TagCount FROM [Honeywell.DynAMo.Alarms].[dbo].[EventStores]

To get an accurate tag count value from the database you must consider all the tags and not segregate per channel, the value can still be different to the one seen on the dashboard as the tag count is calculated every hour from the cache files. The cache and SQL DB tag counts are only aligned when you do a 'Full Cache Regeneration' using the 'DDMS' tool, as you can purge old information out from the SQL database, and wait at least 2 hours before checking the difference.

To calculate the tag count for a pre R202.1 Hot Fix 5 system use the following SQL query:

'SQL MnR R200 tag count number'.

If the M&R database is from a migrated system such as M&R R120 or a pre-release, then the link between Asset and Operator Position is different to a newly created system, so if the above query returns values way out from the event store figure then use the following query to calculate the licensed tag count:

'SQL MnR R200 tag count number migrated'

To calculate the tag count for a R202.1 Hot Fix 5 system and above use the following SQL query:

'SQL MnR R202.1 HF5 Tag count number'.

If you used the migrated query, then use the following to calculate the R202.1 Hot Fix 5 licensed tag count:

'SQL MnR R202.1 HF5 Tag count number Migrated'

From the results you should be able to determine whether an upgrade to the new DynAMo licensing will sort out any present licensing issues.

You will only see the tag count aligned between the cache file and database when a full cache regeneration is performed. Refer to the 'M&R R200.1 cache regeneration steps' knowledge article <u>104198</u> and troubleshooting guide <u>106809</u> 'DDMS Full Cache regen Fixes'

If the upgrade will not reduce the tag count then read knowledge article 100066 on 'How to reduce M&R tag count'

## **Profit® Blending and Movement Suite**

#### PBC Enhancements in R510

**Did you know** ... that in Profit Blending and Movement (PBM) release R510, there are enhancements to the Profit Blend Controller (PBC) application?

Profit Blend Controller (PBC) provides control of in-line blending processes. Profit Blend Controller is part of the Profit Blending and Movement (PBM) family of applications. Working in conjunction with Profit Blend Optimizer (PBO) (for model-based product property control), Blending Instructions (BI), Profit Movement Management (PMM) and other related products, Profit Blend Controller forms part of a total solution for blending and movements automation.

Enhancements to PBC in release R510 include the following:

- Show the minimum and maximum flows from front-end pumps associated with a PBC virtual pump.
- Provide options to overwrite the front-end FCV **Low Flow Limit** and **SP High Limit** with the minimum and maximum flows respectively from the assigned virtual pump. These values are then used in recipe validation as well as monitored of running blends (for pacing and blend shutdown conditions).

New information has been added to the PBC Pump Detail display, under Pump Properties, as shown in Figure 1 below.

| Minimum Flow | This is the minimum flow supported by the virtual pump.<br>This value is calculated from the list of front-end pumps whose Use Pump setting is<br>enabled, even when the 'Run One Pump' strategy is selected. The largest minimum flow<br>from the front-end pumps is assigned as the minimum flow for the virtual pump. |
|--------------|----------------------------------------------------------------------------------------------------|
| Maximum Flow | This is the maximum flow supported by the virtual pump.<br>This value is calculated from the list of front-end pumps whose Use Pump setting is<br>enabled, even when the 'Run One Pump' strategy is selected. The largest minimum flow<br>from the front-end pumps is assigned as the minimum flow for the virtual pump. |

For an integrated PBC-PMM blender environment, the minimum and maximum flow values are set by PMM, rather than by PBC.

| Profit Blend Controller                   | ¢                   | Pump Detail                                 |                            | Pump            | ) Detail                                               |              |               |                       |
|-------------------------------------------|---------------------|---------------------------------------------|----------------------------|-----------------|--------------------------------------------------------|--------------|---------------|-----------------------|
| BcPmp101                                  |                     | Point Name:<br>General<br>Keyword:          | BcPmp10                    | 01<br>Pmp101    | Front End Data                                         | Program Mode | Run Status    |                       |
| Fina Units                                |                     | Run Status:<br>Pump Type<br>Use Pump:       |                            | OFF             | 1. BfPMP101<br>2. BfPMP99                              | Yes          | OFF           | [5, 951]<br>[10, 990] |
| Exec Period<br>Exec Phase<br>Order in CEE | 1sec<br>12.00<br>20 | ✓Pump1 ✓ Pump4  Strategy:                   | Pump2<br>Pump5<br>RunAllPi | rump3<br>umps → | 3. <b>BfPMP100</b><br>4.<br>5.                         | Yes          | OFF           | [0, 780]              |
| Load State I<br>CEE State                 | ready<br>Run        | Pump Size:<br>Blender Start<br>Blend<br>[1] | Large                      |                 |                                                        |              |               |                       |
|                                           | X                   |                                             |                            | 0<br>0<br>0     | Pump Properties<br>Minimum Flow:<br>Maximum Flow:      |              | 10<br>2721    |                       |
| Alarms Enabled                            |                     |                                             |                            | 0<br>0<br>0     | Configuration<br>Force Program Mode:<br>Mode Mismatch: | On<br>Re     | -<br>port -   |                       |
| Erec<br>State                             |                     |                                             |                            |                 |                                                        | No           | Action -<br>2 |                       |

Figure 1: PBC Pump Detail display

The new configuration settings are found on the Flow Controller Detail – Configuration display, as shown below in Figure 2, under Pump Flow Limits.

| Profit Blend Co | ntroller<br>+8+ | Flow Controller Detail - Confi | iguration     |        |                                |         |      |
|-----------------|-----------------|--------------------------------|---------------|--------|--------------------------------|---------|------|
| BcFCV20         | 1               | Operation                      | Configuration |        |                                |         |      |
|                 |                 | Point Name: BcF                | CV201         | -      |                                |         |      |
|                 |                 | Pacing Configuration           |               |        | Volume Correction/Trim         |         |      |
| Ena Units       | m 3/hr          | % OP High Error Action:        | Pace          | -      | Volume Correction Action:      | Track   |      |
| Eres Derind     | 2sec            | % OP High Alarm Limit:         |               | 95.00  | Volume Correction Factor:      |         | 1.00 |
| Exec Phase      | 17.00           | % OP high belay (sec).         |               | 30     | Trim Factor:                   |         | 1.00 |
| Order in CEE    | 20              | SP High Error Action:          | Pace          | -      | Volume Blend                   | Track   |      |
|                 | -               | SP High Limit:                 |               | 950.00 | Volume Blend Action:           | Hack    | 1 00 |
| Load State      | READY           | SP High Delay (sec):           |               | 30     | Columb Dictor Factor.          |         | NoN  |
| CEE State       | RUN             |                                | <u>Repo</u>   | rt ~   | Volume Bland Rate Factor       |         | 1.00 |
|                 |                 | Deviation Low Alarm Limit:     |               | NaN    | volume biend rate ratio.       |         | 1.00 |
|                 | (X)             | Dewation Low Delay (sec):      |               | 30     | Initial FCV Open Configuration |         | 0.01 |
|                 | <u></u>         | Shutdown Configuration         |               |        | % Initial FCV OP Opening:      |         | 0.01 |
|                 |                 | Low Flow Error Action:         | Repo          | nt -   | Rundown Configuration          |         |      |
|                 |                 | Low Flow Limit:                |               | 10.00  | Controlled Stream:             |         |      |
| Alarma Enabled  | -               | Low Flow Delay (sec):          |               | 30     | Mode at Blend Start/Stop:      | Program |      |
|                 |                 | Volume Deviation Error Activ   | on: No Ad     | tion - | Pump Flow Limits               |         |      |
| Exec ACTIVE     | -               | Volume Deviation Limit:        |               | 0.00   | Use Pump Min Flow:             |         | 1    |
| State           |                 | Volume Deviation Delay (see    |               | 30     | Use Pump Max Flow:             |         | 971  |

Figure 2: PBC Flow Controller Detail – Configuration display

The **Pump Flow Limits** section provides the following new configuration settings:

| Use Pump Min Flow | If enabled, the flow controller's Low Flow Limit will be overwritten with the minimum     |
|-------------------|-------------------------------------------------------------------------------------------|
|                   | flow supported by the assigned virtual pump.                                              |
|                   | The current value of the assigned virtual pump's minimum flow is shown alongside the      |
|                   | checkbox. If no pump is assigned to the FCV, the value is shown as NaN.                   |
| Use Pump Max Flow | If enabled, the flow controller's SP High Limit will be overwritten with the maximum flow |
|                   | supported by the assigned virtual pump.                                                   |
|                   | The current value of the assigned virtual pump's maximum flow is shown alongside the      |
|                   | checkbox. If no pump is assigned to the FCV, the value is shown as NaN.                   |

The overwrite will occur only when the FCV is stopped, and the virtual pump's minimum / maximum flow is not NaN.

For more information on these enhancements to PBC, or any of the PBM applications, please contact your Honeywell Account Manager or your local Application Support office.

#### **Application Support Contact Information:**

- The Americas: <u>rac.support@honeywell.com</u>
- Europe, Middle East and Africa: <u>bma.support.emea@honeywell.com</u>
- Asia Pacific: <u>bflex.support.ap@honeywell.com</u>

## **UniSim®** Competency Suite

#### Virtualized and Cloud Hosted LCN based Operator Training Simulator

This month's article seeks to inform installed base customers with LCN based Operator Training Simulators (OTS) about opportunities to migrate their systems to a on premise virtualised platform or to host the system offsite in the cloud.

To access other information about UniSim Competency Suite, customers are invited to register to use the Knowledge Base. Please follow this link for full details.

#### Overview

Many customers have taken advantage of the benefits of virtualization for reducing system hardware footprint, flexibility of system maintenance and ease of use when deploying or upgrading an EPKS based OTS. Now it is possible for customers with Local Control Network (LCN) based systems to take advantage of virtualization and cloud deployment by migrating their LCN based system to an Experion Local Control Network (ELCN) based system.

#### **ELCN and OTS**

Honeywell introduced ELCN with Experion R501.1 and TPN 687.1 as a method for customers to convert TPS systems using coax cables to integrate smoothly with the latest EPKS solutions running with Fault Tolerant Ethernet (FTE) cables and protocols. ELCN allows retention of all the intellectual property embedded in the classic LCN node. It is now possible to host a fully featured OTS as shown in Fig 1 using Virtualization Infrastructure as shown in Fig 2.

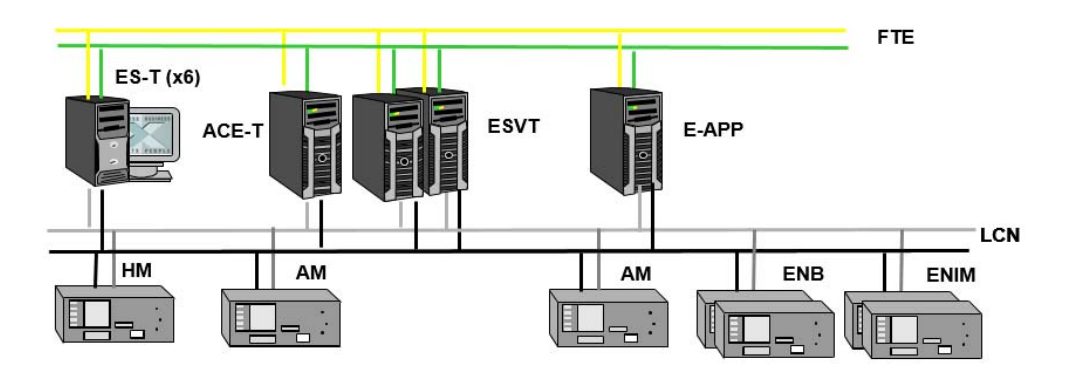

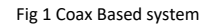

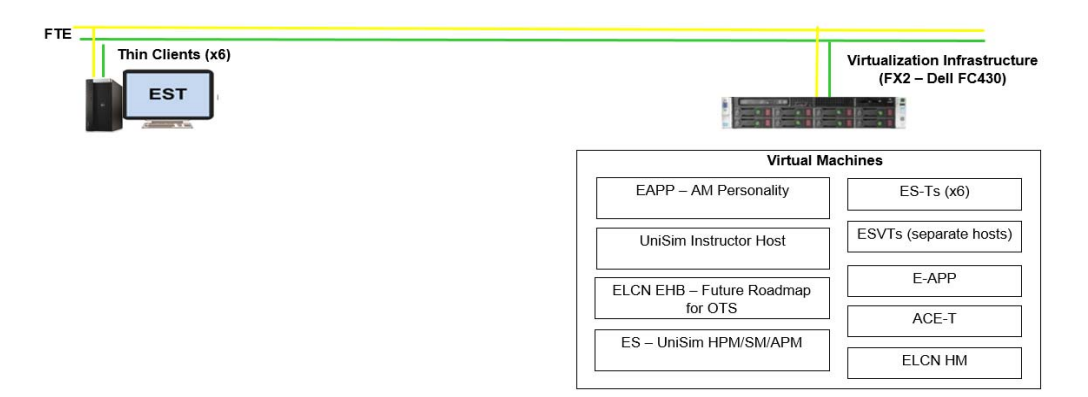

Fig 2 FTE based system

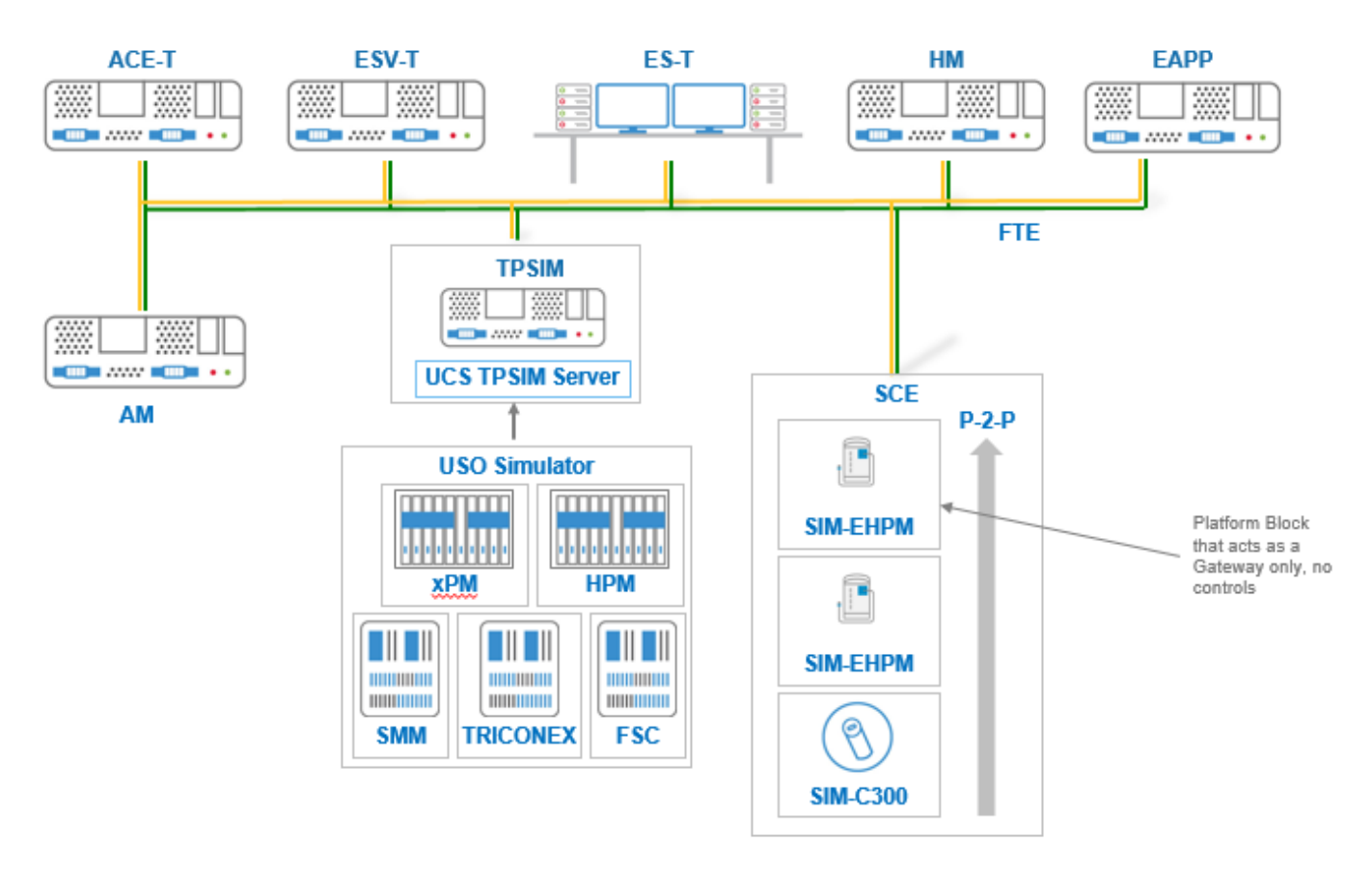

#### Fig 3 Detail of the OTS Architecture

Fig 3 shows more detail of a typical OTS deployment. Here the USO Simulator retains the task of emulating xPM scope controls, Safety Manager, FSC, Triconex and other PLC logic just the same as with a classic LCN deployment. Residing in the Simulation Controls Environment the SIM-EHPM acts as a gateway only, there is no control execution. The USO Simulator is linked to the FTE environment using the traditional TPSIM COMserver and TPSIM COMclient application hosted on an eAPP.

#### Virtualization and the Cloud

When a system is fully virtualized, there is an additional opportunity to host the Virtualization Infrastructure in the cloud. Local furniture including Quad Screens and OEP keyboards are supported locally thus maintaining a high-fidelity training experience for the operators. Cloud hosted OTS offers the opportunity to let others, including Honeywell, manage and maintain the bulk of the hardware reducing maintenance effort and freeing up resources to concentrate on training and plant operations.

Customers wishing to find out more about migrating their OTS to an ELCN based system are invited to contact their Honeywell Account Team.

#### **UniSim Competency Suite Training**

The UniSim courses provided at the Honeywell's Automation Colleges are:

#### **UniSim Design:**

- PDS-4526: Fundamentals Process Modeling Using UniSim Design
- PDS-4527: Advanced Process Modeling Using UniSim Design
- PDS-4528: Fundamentals Dynamic Modeling Using UniSim Design Suite

#### **UniSim Operations:**

- OTS-0001: Fundamentals UniSim Instructor Operation
- OTS-0002: Fundamentals UniSim Configuration Implementation
- OTS-0003: Fundamentals UniSim Run Time Graphics Using HMIWeb Implementation
- OTS-0004: Fundamentals UniSim System Manager Administration
- OTS-0006: Fundamentals UniSim Experion Implementation

#### **Console Operator Training:**

- OTS-0007-AT: Operator Training & Simulation: Fundamentals Distillation Operation
- OTS-0008-AT: Operator Training & Simulation: Fundamentals Hydrotreating Unit Operation
- OTS-0009-AT: Operator Training & Simulation: Fundamentals Fired Heater Operation
- OTS-0010-AT: Operator Training & Simulation: Fundamentals Centrifugal Compressor Operation

To get the schedules and more details about these training courses on simulation or other Honeywell products, go to <a href="https://www.honeywellprocess.com/en-US/training/Pages/default.aspx">https://www.honeywellprocess.com/en-US/training/Pages/default.aspx</a>.

Under some conditions, those courses can also be provided at the customer's site as appropriate.

#### **Operator Competency Software Updates available**

Operator Competency Software Updates are now available for currently supported versions of UniSim Competency Suite

#### UniSim Competency Suite R470 has been released in January 2020 (no patch released yet)

#### UniSim Competency Suite R461 patch releases...

The latest patch for UniSim® Competency Suite R461 is Patch 1 (released on January 13, 2020). The main corrections include:

- Support for customer logo in evaluation reports
- Bug fixing for Yokogawa emulation
- Bug fixing for Tristation structured text translation
- Bug fix to Safety Manager Translation toolkit.

#### UniSim Competency Suite R460 patch release...

The latest patch for UniSim<sup>®</sup> Competency Suite R460 is Patch 5 (released on March 20, 2019). The main corrections are described in the previous quarter newsletter.

#### UniSim Competency Suite R452 is now in Phased Out Status. Patch Releases...

The latest patch for UniSim<sup>®</sup> Competency Suite R452 is Patch 4 (released on March 27, 2019).

#### UniSim Competency Suite R451 is now in Phased Out Status. Patch Releases...

The latest patch for UniSim<sup>®</sup> Competency Suite R451 is Patch 2 (released on April 11, 2018).

#### UniSim Competency Suite R450 is now in Phased Out Status. Patch Releases...

The latest patch for UniSim<sup>®</sup> Competency Suite R450 is Patch 8 (released on April 12, 2019).

#### Article submitted by - Martin Ross for UniSim Competency Suite Global Support Team

## Profit Suite™

#### Profit Suite R502.1 Tips and Tricks #3 – New Input/Output Data Logging Feature

Profit Suite R502 recently released, contains eight new features/functions, which are conveniently listed in the 'What's New in R502.1' midsection of the Profit Suite Help Center R502.1 home page, see screenshot below, and it is hoped to cover the remaining new features in further articles:

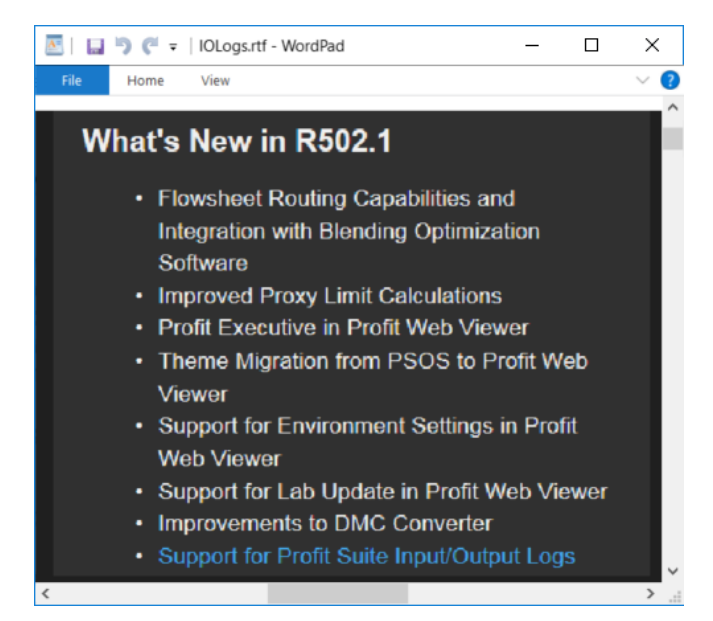

This Tips and Tricks article will specifically cover the last highlighted item above 'Support for Profit Suite Input/Output Logs'. The actual Help screens will be used to illustrate this new feature, but with a narrative to describe context, configuration and reasoning why the different elements of the feature are as they are.

Profit Suite 502 is installed as a patch on top of the full release version R500 and includes all new R501 features and defect fixes. The patch is available for download from the Honeywell support web site:

#### https://www.honeywellprocess.com/en-US/support/Pages/default.aspx

This new feature can be broadly broken down into three main areas:

- Profit Suite Input/Output Logging
- Disk Space Management
- Configuration

#### 1. Profit Suite Input/Output Logging

For many years, during many root cause investigation analyses, knowing whether Profit Controller or a PID controller or a 3<sup>rd</sup> Party application or indeed a spurious OPC and/or network loading or corruption issue has caused a SP or OP to be moved has always proved a difficult and time-consuming task. It is hoped this new feature, not just limited to Profit Controller, will put an end to the question 'was it Profit Suite' that caused a SP or OP to move. The Help screens below describe this feature, its time/date stamp format and the location of the log/trace files: 🔤 | 🔛 沔 🦿 🛛 | IOLogs.rtf - WordPad

File Home View

## Profit Suite Input/Output Logging

All OPC input and output is logged. Additionally, Profit Controller applications log the application status as well as the status, read value, and sent value for MVs.

This information is logged in a subfolder of the URT Traces folder named IOLogs. The illustration below shows this folder on a running system in windows explorer.

|    | Name                | Date modified       | Type             | Size     |
|----|---------------------|---------------------|------------------|----------|
|    | UrtMonitorIOLogslog | 10/23/2019 1:11 AM  | Text Document    | 3 K      |
|    | 🔒 61IN6A.zip        | 10/23/2019 1:11 AM  | Compressed (zipp | 1,995 K  |
| ē: | a1010_BLC.zip       | 10/23/2019 1:11 AM  | Compressed (zipp | 3,765 K  |
|    | 1 Distillate.zip    | 10/23/2019 1:11 AM  | Compressed (zipp | 935 K    |
|    | DynamicsTest1.log   | 10/22/2019 1:07 PM  | Text Document    | 21 K     |
| T: | st01.log            | 10/22/2019 11:59 AM | Text Document    | 2,163 K  |
|    | 61IN6A.log          | 10/21/2019 4:33 PM  | Text Document    | 4,809 K  |
|    | 61IN3.log           | 10/21/2019 4:32 PM  | Text Document    | 9,196 K  |
|    | 61IN6.log           | 10/21/2019 4:32 PM  | Text Document    | 4,584 K  |
|    | a1010_BLC.log       | 10/21/2019 9:40 AM  | Text Document    | 11,326 K |
|    | b0505.log           | 10/18/2019 4:06 PM  | Text Document    | 6,692 K  |
|    | b0505_Stepper.log   | 10/16/2019 3:39 PM  | Text Document    | 1,303 K  |
| C: | Distillate.log      | 10/14/2019 11:47 AM | Text Document    | 12,335 K |
| 5. | CDU.log             | 10/14/2019 11:45 AM | Text Document    | 7,818 K  |
| 5. | HDS1.log            | 10/14/2019 11:45 AM | Text Document    | 5,901 K  |
|    | HDS2.log            | 10/14/2019 11:45 AM | Text Document    | 5,876 #  |
|    | pc1.log             | 10/13/2019 2:29 AM  | Text Document    | 1,864 K  |
|    | pc2.log             | 10/13/2019 2:29 AM  | Text Document    | 1,449 K  |
|    | pc1_pc2.log         | 10/13/2019 2:29 AM  | Text Document    | 2,588 K  |
|    | PExP_CTL.log        | 10/12/2019 10:26 PM | Text Document    | 5,702 K  |
|    | pc1_pc3.log         | 10/12/2019 10:26 PM | Text Document    | 7,014 K  |

> .::

 $\times$ 

**?** 

\_

\_

 $\times$ 

?

📧 | 🔜 🏷 🥐 🔻 | IOLogs.rtf - WordPad

Home View

The information is logged to a file bearing the name of the Profit Suite application and a log suffix.

The file contents are formatted to encourage the use of the Honeywell Log Viewer application (hlv.exe) or Microsoft Excel. The records in the file are tab delimited. The first line is a header containing the column headings:

MM-DD-hh:mm:ss.ms PID TID Server Parameter Read/Write Value Quality Error

#### Columns:

File

| Field                                           | Description                                                               |      |  |  |  |  |  |
|-------------------------------------------------|---------------------------------------------------------------------------|------|--|--|--|--|--|
| MM-DD-hh:mm:ss.ms                               | The date and time that the log is written.                                |      |  |  |  |  |  |
| PID                                             | The process ID of the application's CoUrtPlatform.exe process at log time |      |  |  |  |  |  |
| TID The thread id of the thread writing the log |                                                                           |      |  |  |  |  |  |
| Server                                          | The OPC server for the input or output                                    |      |  |  |  |  |  |
| Parameter                                       | The OPC item id or Profit Suite parameter name                            |      |  |  |  |  |  |
| Read/Write                                      | Read for inputs, Write for outputs, RV for report value of PS parameter   |      |  |  |  |  |  |
| Value                                           | The value communicated or reported                                        |      |  |  |  |  |  |
| Quality                                         | The quality of the value, G is good.                                      |      |  |  |  |  |  |
| Error                                           | The error string if there was an error or blank                           |      |  |  |  |  |  |
|                                                 |                                                                           | ~    |  |  |  |  |  |
| 4                                               |                                                                           | > .: |  |  |  |  |  |

Honeywell Log Viewer, hlv.exe, is the best way to view the IO .log files, which is simply invoked by typing hlv in the Taskbar Search window and then configured as follows, see screenshots below:

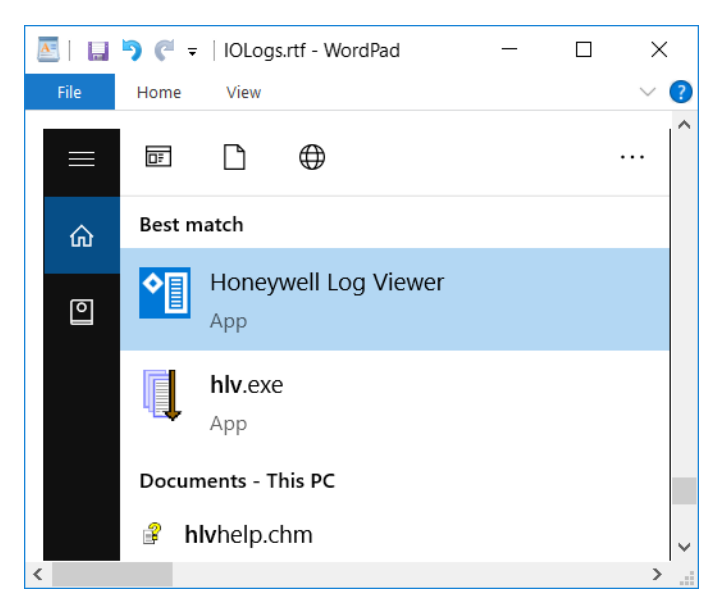

| 🔤   🔲 ラ 🥐 ∓   IOLo                                                                           | ogs.rtf - WordPad                                                                                                    |                                                                                                    |                                                      |                     | _              |              |
|----------------------------------------------------------------------------------------------|----------------------------------------------------------------------------------------------------|----------------------------------------------------------------------------------------------------|------------------------------------------------------|---------------------|----------------|--------------|
| File Home View                                                                               | V                                                                                                    |                                                                                                    |                                                      |                     |                | $\sim$ (     |
| For best viewing in                                                                          | hlv, after openir                                                                                                    | ng the file, right cli                                                                                                    | ck in the viewin                                     | g pane, select (    | Column View    | / > Tab(->). |
| 4. HLV - DNProgramData\Honeyw                                                                | well\URT\Traces\IOLogs\ST01xUR                                                                                                    | Tiog                                                                                                    |                                                      | -                   |                | _            |
| -# 10 🖙 🖄 11 🗹 1                                                                             | 7 9 9                                                                                                    | <b>A.</b> R. 91                                                                                                    | ચાલ લાહે છે.                                         |                     | 3              |              |
| Filter Text<br>< < Click here to add a new item >>                                           | Match Case Regex                                                                                                    | Filter Total Counts<br>Off<br>Off<br>Off<br>Off<br>Off                                                                                                  | Current Counts 0 0 0 0 0 0 0 0 0 0 0 0 0 0 0 0 0 0 0 |                     |                |              |
| STOTxURLing                                                                                  |                                                                                                    |                                                                                                    |                                                      |                     |                |              |
| W100+RAswers                                                                                 | Server Parameter Road/Arg<br>hciurtlpclanwer STMOLU<br>hciurtlpclanwer STMOLU<br>hciurtlpclanwer STMOLU<br>hciurtlpclanwer STMOSU<br>hciurtlpclanwer STMOSU<br>hciurtlpclanwer STMOSU | n Walua Quality Error<br>NGE R CHG E<br>MEDECT R RCTINE 6<br>MEDER E G<br>NEE R CHG E<br>PERCENT R RCTINE 6<br>PERCENT R RCTINE 6<br>PERCENT R RCTINE 6 |                                                      |                     | <u>^</u>       |              |
| 9-25-08:33:24.240 8556 19980<br>9-25-08:33:24.240 8556 19980                                 | hci.utlipderver STMDU<br>hci.utlipderver STMDU                                                                                                    | RAIP R 6<br>TELECST R RETIVE 6                                                                                                    |                                                      | Column View         | No columns     |              |
| 9~22~101271241243 0556 19900<br>9~25~001201241243 0556 19900<br>9~26~001201241243 0556 19900 | hcs.urtlipcierver S1703xJ<br>hcs.urtlipcierver S1803xJ<br>hcs.urtlipcierver S1803xJ                                                                                                   | NEUTO K -2+4034.0<br>NEUTO K -2+4034.0<br>NEUTO K -2+4034.0                                                                                             |                                                      | Close               | Tab.(-3)       |              |
| 9+26+08:33:24.240 8556 19900<br>9+26+08:33:24.240 8556 19900<br>9+26-08:33:24.240 8556 19900 | hci.urtlipclarvar STMDOU<br>hci.urtlipclarvar STMDOU<br>hci.urtlipclarvar STMDOU                                                                                                    | NERLO R =1≱+02141.6<br>NERMI R 9999999.6<br>F1 H =0.0063355% €                                                                                          |                                                      |                     | Vertical bar @ |              |
| 0-26-00:10:24.266 0558 19900<br>0-26-00:10:24.262 0558 10960                                 | hci.urtlpcServer STR421x.<br>ProtCon.DispLayed Status                                                                                                    | () H 0.0559795 C<br>RV CONTRAL OK C                                                                                                    |                                                      |                     |                | _            |
| However, And Sook High                                                                       | Profile No.                                                                                                    | 8 D. 10 D. 10 D. 10 D. 10 D. 10 D. 10 D. 10 D. 10 D. 10 D. 10 D. 10 D. 10 D. 10 D. 10 D. 10 D. 10 D. 10 D. 10 D                                         | L:31827 C:1                                          | Lines: 31827 Scan 1 | lime: 22ms     |              |
|                                                                                              |                                                                                                    |                                                                                                    |                                                      |                     |                | <b>`</b>     |
| (                                                                                            |                                                                                                    |                                                                                                    |                                                      |                     |                | >            |

#### The following screenshots show typical input/output logging for ST01x on a simulated process system:

| 🔤   🛄 🦻 🦿 =   IOLogs.rtf - WordPad                                                                                                    | -       |           | $\times$ |      |
|----------------------------------------------------------------------------------------------------|---------|-----------|----------|------|
| File Home View                                                                                                    |         |           | $\sim$ ( | ?    |
|                                                                                                    |         |           |          | ^    |
|                                                                                                    |         |           |          |      |
| 70-50-50-50-51-51 PUD 110 Server Prove-torn Particle torn Particle torn |         |           |          |      |
| 19-27-01:2224-20 ESS 1900 Relative Stream Stream Stre                                                                                                    |         |           |          |      |
| 0-52-00-033334.201 0555 19901 kc.Lutt[bcfavar STMD.k NHE 8 086 6<br>N-52-083334.201 0555 19901 kc.Lutt[bcfavar STMD.k PDCTT 8 4/TDF 6                                                                                                    |         |           |          |      |
| 0-20-08-332-42.40 8555 1990 hc.Luttfp:Shawer STMILE PERCIT R acTUE 6<br>10-20-08-332-42.41 8555 1990 hc.Luttfp:Shawer STMILE PERCIT R 6<br>6                                                                                                    |         |           |          |      |
| 09-26-0133242441 8556 19900 hci.untfogdiewer STUDE.PEXCST R R-RTNE 0<br>09-26-01332424241 8556 19900 hci.untfogdiewer STUDE.PEXCST R R-RTNE 0                                                                                                    |         |           |          |      |
| 09-67-01:332-4241 8556 19900 hc.L.urtflpdfverer 57002x-(VHII 8 999999 6<br>09-67-01332-42-441 8556 19900 hc.L.urtflpdfverer 57002x-(VHII 8 -1ae114 6                                                                                                    |         |           |          |      |
| 07-26-005252-241, 0560, 19900 KcL.artlgddarwer STM204-VEUU 81e-014 6<br>07-26-005253-24-21, 0560, 19900 KcL.artlgddarwer STM204-VEUU 826-014 6                                                                                                    |         |           |          |      |
| Provide Hasser Correct Description of Control Control |         |           |          |      |
|                                                                                                    |         | _         |          |      |
| I his example is from a test application for which another URI platform is simulating the process system. For this reason, the Server is<br>Normally the server would be the DPC server for the process system.                                                                                                    | hci.Urt | tOpcSei   | ver.     |      |
| Normally die server would be die OFC server for die process system.                                                                                                    |         |           |          |      |
| These lines show OPC inputs and outputs                                                                                                    |         |           |          |      |
|                                                                                                    |         |           |          |      |
| 10-54-01:125-24-241 BESS 19201 heLowthe-Barwar STM110 CVIII 0 8 -1ax114 0                                                                                                    |         |           |          |      |
| 09-25-01:332-1241 8558 19901 bc1.umf0p58mare: STM025VBIL0 8 -1-84714 6<br>19-25-01:332-12-241 8558 19901 bc1.umf0p58mare: STM025VBIL0 8 -999999 8                                                                                                    |         |           |          |      |
| 0P-25-00:33242.066 8556 1990 hc:un/10c8mare: STM021 4 -0.05575 6<br>0P-25-00:33242.066 8556 1990 hc:un/10c8mare: STM021 4 -0.055755 6                                                                                                    |         |           |          |      |
|                                                                                                    |         |           |          |      |
|                                                                                                    |         |           |          |      |
| I nese lines show the parameters reported by Profit Controller at the end of each execution interval.                                                                                                    |         |           |          |      |
| Displayed Status shows the status of the application. The MV lines show the status, readivalue and cost value of each MV separated by                                                                                                    | wortie  | albare    |          |      |
| BLCOutputNeed is false unless BLC needs to write at least one MV sent value or water and sent value or each MV separated by                                                                                                    | Vertice | at Dai 5. |          |      |
|                                                                                                    |         |           |          |      |
|                                                                                                    |         |           |          |      |
| 19-05-09-33-25-25-25-25-25-25-25-25-25-25-25-25-25-                                                                                                    |         |           |          |      |
| 09-20-00:332-24-253 8555 (10968) Prof 09:11742 KV (04) 01-0.000000 0.0022973 9<br>09-20-00:332-24-253 8555 (10968) Prof 00:11742 KV (04) 01-0.000000 1.0.000000 0.0022973 9<br>09-00-00:332-24-253 8555 (10968) Prof 00:0000 Prof 00:00000 0.0022973 9                                                                                                    |         |           |          |      |
|                                                                                                    |         |           |          | ~    |
| <                                                                                                    |         |           | >        | , ii |

#### 2. Disk Space Management

From the outset it was realized that this new feature, while extremely beneficial for the reasons given above in section 1, had the potential to produce numerous very large files impacting disk free space. Therefore, this is managed through a combination of maximum age of the logs and the total amount of disk space consumed. In addition, in a similar way to tracing, individual log files roll over after a certain size limit is reached and the previous log file is renamed with appropriate time/date stamp, see details:

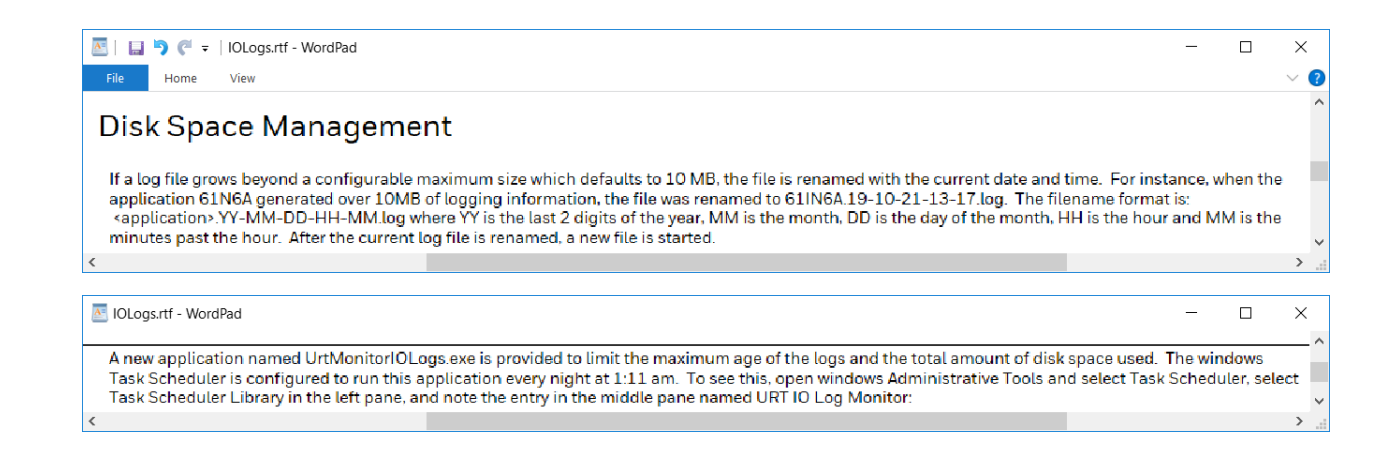

🔼 🛛 🔚 🆻 🧨 🗧 🛛 IOLogs.rtf - WordPad  $\times$ Home View ? ^ 🕞 🔢 = 1 Shortcut Tools Administrative Tools File Home Share View Manage 🔤 Open 🔹 🔠 Select al 🔏 Cut New item -K Copy path 22 Select n 🗋 Easy access 🔻 🐊 Edit Copy Paste Move Copy New Properties Delete Rename Paste shortcut Selinvert se to folder to . Clipboard Selec Organize New Öpen 1 👘 🕨 Control Panel 🖌 System and Security 🕨 Administrative Tools Search Adn 1 C . Date modified Size Name Type Favorites 2 KB 🛼 Server Manager 8/21/2013 11:55 PM Shortcut Desktop = Services 8/21/2013 11:54 PM Shortcut 2 KB & Download System Configuration 8/21/2013 11:53 PM Shortcut 2 KB 🖳 Recent pla 🔯 System Information 8/21/2013 11:53 PM 2 KB Shortcut Task Scheduler 8/21/2013 11:55 PM 2 KB Shortcut This PC P Windows Firewall with Advanced Security 8/21/2013 11:45 PM Shortcut 2 KB 🖵 C on W102 Windows Memory Diagnostic 8/21/2013 11:52 PM Shortcut 2 KB 🖢 Desktop 🗸 27 items 1 item selected 1.10 KB < > 🔼 🛛 📘 🎐 🧨 🗧 🛛 IOLogs.rtf - WordPad  $\times$ Home View ? \_ -Task Scheduler File Action View Help 💠 🌩 😕 🗊 📓 🗊 Task Scheduler (Local) Actions Last Run Time Name Status Triggers Next Run Time F 🛃 Task Scheduler Library 4/12/2019 7:50 (B) Optimize Start Me... Ready When computer is idle Task \_\_ + 10/24/2019 1:11:00 AM 10/23/2019 1:1 URT IO Log Monitor Ready At 1:11 AM every day 🔄 Cr... B Cr... .... Im. General Triggers Actions Conditions Settings History (disabled) Dis... En... When you create a task, you must specify the action that will occur when your task starts. actions, open the task property pages using the Properties command. = Ne... Details Action View 1 Start a program "C:\Program Files (x86)\Honeywell\URT\Bin\UrtMonitorlOLogs.exe a Re. Help -3-Select. + < >

The standard Windows Task Scheduler is pre-configured with the URT IO Log Monitor task, see below:

How this disk management UrtMonitorIOLogs.exe program works is detailed step by step below:

| <b>8</b>   6           | ייטרו                                        | IOLogs.rtf - \                        | WordPad                                                               |                                                           |                                       |                                          | -                                                                                                    | - 0        |          | ×  |
|------------------------|----------------------------------------------|---------------------------------------|-----------------------------------------------------------------------|-----------------------------------------------------------|---------------------------------------|------------------------------------------|----------------------------------------------------------------------------------------------------|------------|----------|----|
| File                   | Home                                         | View                                  |                                                                       |                                                           |                                       |                                          |                                                                                                    |            | · · ·    | 1  |
| This a<br>the fol      | plication ma<br>lowing mann                  | akes sure that ti<br>ier:             | he logs do not excee                                                  | d a configurable a                                        | ge or consume n                       | ore than a                               | configurable amount of space. Whenever this application runs, it processes the IOLogs folder in                                                                                                    |            |          | ^  |
| 1. 0                   | ompress any<br>moved.                        | of the renamed                        | d log files into zip an                                               | chive files with the                                      | name of the app                       | lication. Fo                             | or instance, the renamed logs for the application 61N6A are compressed in to the file 61N6A.zip. After the file is compressed to t                                                                                             | he zip arc | hive, it | is |
|                        | - † 🔒 - Li                                   | ocal > Temp > Temp                    | r1,10Logszip > 10Logs > 6                                             | 1IN6Azip v                                                | 5 Search 611N6Azip                    | ¢,                                       |                                                                                                    |            |          |    |
|                        | Name                                         | ^                                     | Type                                                                  | Compressed size                                           | Password p., Size                     |                                          |                                                                                                    |            |          |    |
|                        | 61IN6A.19                                    | -10-21-13-17.jog                      | Text Document                                                         | 502                                                       | 38 No                                 | 15,873 KB                                |                                                                                                    |            |          |    |
|                        | 61IN6A.19                                    | -10-21-14-16.log                      | Text Document                                                         | 498                                                       | 18 No                                 | 15,385 KB                                |                                                                                                    |            |          |    |
|                        | 6 106A 19                                    | -10-21-15-15.keg                      | Text Document                                                         | 497                                                       | 3 No                                  | 15,872 KB                                |                                                                                                    |            |          |    |
| 2. G<br>3. If<br>UrtMo | o through th<br>the IOLogs f<br>nitorIOLogs. | e zip files and r<br>folder is consum | remove any entries o<br>ning over a configur<br>vities to a file name | Ider than a config<br>able amount of sp<br>dUrtMonitorIOL | urable date that<br>ace that defaults | oefaults to<br>to 5 GB, ur<br>OLoos fold | 30 days.<br>Kil the space consumed is 10 percent less than the max, remove the oldest zip file entry of the largest zip file.<br>er. It loos the size of the folder at the beginning and end and any actions taken in between: |            |          |    |
| >>> Urt                | MonitorIOLo                                  | gs(C:\ProgramD                        | ata\Honeywell\URT                                                     | Traces\IOLogs (6                                          | 7.86 MB) © 10/13                      | /2019 01:1                               | 100 ***                                                                                                    |            |          |    |
| Maxi                   | ays(30), Mai                                 | x GBs(5)                              |                                                                       |                                                           |                                       |                                          |                                                                                                    |            |          |    |
| Com                    | ressing log f                                | iles to new archi                     | ve file: Distillate.zip                                               |                                                           |                                       |                                          |                                                                                                    |            |          |    |
| 1: 0                   | istillate.19-10                              | 0-12-22-31.log                        |                                                                       |                                                           |                                       |                                          |                                                                                                    |            |          |    |
| ecc (53                | .77 MB) @ 10                                 | /13/2019 01:11                        | 1:01 >>>                                                              |                                                           |                                       |                                          |                                                                                                    |            |          |    |
| >>> Urt                | MonitorIOLo                                  | os(C:\ProgramD                        | ata\Honeywell\URT                                                     | Traces\IOLogs (6)                                         | 0.56 MB) @ 10/14                      | /2019 01:1                               | 1.00 ***                                                                                                    |            |          |    |
| May                    | ave(20) Ma                                   | (GB#(5)                               |                                                                       |                                                           |                                       |                                          |                                                                                                    |            |          |    |
| ecc (69                | 56 MR) @ 10                                  | /18/2019 01:11                        | 100.555                                                               |                                                           |                                       |                                          |                                                                                                    |            |          |    |
|                        | Manifed 71                                   |                                       | and the second street                                                 | Translation                                               | 71 MB & 10 MB                         | 2010.0                                   | 1.01.00                                                                                                    |            |          |    |
| 222 Urt                | MonitorIOLo                                  | gstcoverogramb                        | atarmoneywell\URT                                                     | Traces TOLogs (7                                          | о.г. меј @ 10/15                      | 2019 01 1                                | 101 444                                                                                                    |            |          | 1  |
| Max                    | ays(30), Mai                                 | x G8s(5)                              |                                                                       |                                                           |                                       |                                          |                                                                                                    |            |          |    |
| Com                    | ressing log f                                | iles to new archi                     | ve file: a1010_BLC.zi                                                 | p                                                         |                                       |                                          |                                                                                                    |            |          |    |
| 1: a                   | 1010_BLC.19                                  | -10-14-07-19.0                        | og                                                                    |                                                           |                                       |                                          |                                                                                                    |            |          |    |
| 2: a                   | 1010_BLC.19                                  | -10-14-07-25.0                        | og                                                                    |                                                           |                                       |                                          |                                                                                                    |            |          |    |
| 3: a                   | 1010_BLC.15                                  | -10-14-07-31.0                        | og                                                                    |                                                           |                                       |                                          |                                                                                                    |            |          |    |
| sss (75                | 33 MB) @ 10                                  | /15/2019 01:1:                        | 1:01 >>>                                                              |                                                           |                                       |                                          |                                                                                                    |            |          | ~  |
| <                      |                                              |                                       |                                                                       |                                                           |                                       |                                          |                                                                                                    |            |          | >  |

#### 3. Configuration

The three main default settings of one month i.e. 30 days of logging, subject to a 5GB maximum disk space and 10MB per IO .log file should be sufficient for most Profit Suite servers, but if there are very many Profit Suite applications running very fast then these may need to be adjusted either via UrtExplorer, the preferred method, or via Registry Editor changes, and both methods are shown below:

| 🔟   🔲 🔊 🧭 👻   IOLogs.rtf - WordPad —                                                                                                    |                         | ×       |
|----------------------------------------------------------------------------------------------------|-------------------------|---------|
| File Home View                                                                                                    |                         | ~ ?     |
| Configuration                                                                                                    |                         | _^      |
| Typically, the default configuration should be satisfactory. However, the following configuration settings may be changed as needed. The configuration settings are given in the URT setti<br>the windows registry: HKEY_LOCAL_MACHINE\Software\Wow6432Node\Honeywell\URT. They may be accessed via the View > Settings dialog of UrtExplorer or the windows registry ec<br>have administrator permission. | ngs area<br>Jitor if yo | of<br>u |
| Settings                                                                                                    |                         |         |
| Refresh Rate: 400000 secs 🔽 Enable Soning                                                                                                    |                         |         |
| Mecologies Display      Show messages for current plotform      Show messages for all the plotforms      Max number of non-conditional messages      100                                                                                                    |                         |         |
| Directories                                                                                                    |                         |         |
| FunimeDatsDir 🗸 D\ProgramDatal                                                                                                    |                         |         |
| Carliguetion                                                                                                    |                         |         |
| IOLogging     v       Docagano     v       IOLogPiloStrik     v       IOLogPiloStrik     V       OK     Cancel                                                                                                    |                         | ~       |
| C                                                                                                    |                         | >       |

| 🔟   📮 ラ 🧭 👻   IOLogs.rtf - WordPad                                                                                                    |                                                                            |                                                                      | -                                                 |  | x x      |  |  |  |  |  |
|----------------------------------------------------------------------------------------------------|----------------------------------------------------------------------------|----------------------------------------------------------------------|---------------------------------------------------|--|----------|--|--|--|--|--|
| File Home View                                                                                                    |                                                                            |                                                                      |                                                   |  | $\sim$ ( |  |  |  |  |  |
| Registry Editor     Fie Edit View Favorites Help     Computer(HKEY)COL,MACHINESOFTWARE(WOWH32Node/Hone,werii\URT                                                                                                    | Type<br>REG_52<br>REG_52<br>REG_52<br>REG_52<br>REG_52<br>REG_52<br>REG_52 | Data<br>30<br>Jog<br>true<br>true<br>5<br>10                         |                                                   |  |          |  |  |  |  |  |
| Sindation     Sindation     Social Coal     Social Coal | REG_SZ<br>REG_SZ<br>REG_SZ<br>REG_SZ                                       | true<br>Local<br>D:\Program<br>10240000                              |                                                   |  |          |  |  |  |  |  |
| Field                                                                                                    |                                                                            |                                                                      | Description                                       |  |          |  |  |  |  |  |
| IOLogDataSaveDays                                                                                                    | Save archi                                                                 | ved logs that a                                                      | are up to this many days old                      |  |          |  |  |  |  |  |
| IOLogFieldDelimiter                                                                                                    | Separate lo                                                                | Separate log record columns with this character. Tab is the default. |                                                   |  |          |  |  |  |  |  |
| IOLogFileSuffix                                                                                                    | Use this su                                                                | Iffix for the log                                                    | files                                             |  |          |  |  |  |  |  |
| IOLogging                                                                                                    | Only perfo                                                                 | rm IOLogging                                                         | when this value is true. Only change if necessary |  |          |  |  |  |  |  |
| IOLoggingProfitController                                                                                                    | Only perfo                                                                 | Only perform ProfitController logging when this value is true        |                                                   |  |          |  |  |  |  |  |
| IOLogMaxDiskGBs                                                                                                    | Restrict the                                                               | Restrict the total size of the IOLogs folder to this many GBs        |                                                   |  |          |  |  |  |  |  |
| IOLooMaxFileMBs                                                                                                    | Restrict the                                                               | e size of each                                                       | loo file this many MBs                            |  |          |  |  |  |  |  |
| <                                                                                                    |                                                                            |                                                                      |                                                   |  | >        |  |  |  |  |  |

#### Profit Suite Knowledge Article Quarter: Summary of Articles – 1Q20 (including April)

Please refer to the August 2018 BG Newsletter for all the details regarding this Profit Suite Knowledge Article Quarter series and this quarter we publish the Summary of Articles for 1Q20 on the portal below:

|         | <b>)</b> - ( | ⇒ - ÷  |                     |        |                 |             | Knowle        | dge Artic  | les - Profit Suite.xl | sx - Exc    | cel           |            | Wilso    | on, Stuart G | T      | - |   | ×            |
|---------|--------------|--------|---------------------|--------|-----------------|-------------|---------------|------------|-----------------------|-------------|---------------|------------|----------|--------------|--------|---|---|--------------|
| File    | Hor          | ne In  | sert Page La        | yout   | Formulas        | Data        | Review        | View       | Solver Foundati       | on (        | Tell me wh    | at you war | nt to do |              |        |   | ۶ | ♀<br>↓ Share |
|         |              | _      |                     |        | ic.             |             |               |            |                       |             |               |            |          |              |        |   |   |              |
| A438    |              | •      | $\times \checkmark$ | fx     | APC             |             |               |            |                       |             |               |            |          |              |        |   |   | ~            |
| A       | В            | С      |                     |        |                 |             |               |            | D                     |             |               |            |          |              |        |   |   |              |
| 54 APC  | 442          | 54 KS  | M2020-APC0          | 054 -  | Profit Suite    | R442.1 Pa   | tch001 is     | now avai   | ilable for downlo     | ad          |               |            |          |              |        |   |   |              |
| 55 APC  | 502          | 55 KS  | M2020-APC0          | 055 -  | Profit Suite    | R502.1 is I | now availa    | able for d | lownload              |             |               |            |          |              |        |   |   |              |
| 56 APC  | 502          | 56 KS  | M2020-APC0          | 056 -  | Profit Suite    | R502.1 ne   | w Data Lo     | gging Fe   | ature                 |             |               |            |          |              |        |   |   |              |
| 57 APC  | 502          | 57 KS  | M2020-APC0          | 057 -  | Where can       | find the F  | Profit Suite  | Update     | Matrix (PSUM) ?       |             |               |            |          |              |        |   |   |              |
| 59 APC  | 502          | 59 KS  | M2020-APC0          | )59 -  | Profit Suite    | - The Know  | vledge Art    | icle Year  | rs: 2017-2019         |             |               |            |          |              |        |   |   |              |
| 439 APC | 500          | 439 Pr | ofit Suite R50      | 0 inst | taller fails to | launch wi   | th error "    | 1932: Wi   | nExec: Function F     | ailed"      |               |            |          |              |        |   |   | _            |
| 440 APC | 502          | 440 Pr | ofit Suite Emb      | edde   | ed PHD: How     | to reset h  | istorian ta   | ags and s  | ettings of an exis    | ting Pro    | ofit Controll | er         |          |              |        |   |   |              |
| 441 APC | 500          | 441 Pr | ofit Suite Diag     | nost   | ics Canture 1   |             | not colle     | ting all t | he files specified    |             | one control   |            |          |              |        |   |   |              |
| 442 APC | 502          | 442 H  | ow to migrate       | Prof   | it Suite Oper   | ator Static | not cone.     | Themes i   | into Profit Web V     | iewer (     | PW/V)         |            |          |              |        |   |   |              |
| 443 APC | 502          | 443 H  | ow configure a      | The    | me in Profit    | Web View    | or (D\A/\/)   | inemes i   |                       | ietter (    | ,             |            |          |              |        |   |   |              |
|         | 502          |        | ow to migrate       | Prof   | it Suite Oner   | ator Stati  |               | Thomos     | with custom tabl      | ac and i    | narameters    | into Profi | t Moh    | Viewer (P    | \A/\/) |   |   |              |
| 445 APC | 502          | 445 H  | ow to delete P      | rofit  | Web Viewe       | (P\M/\/) co | onfigured 1   | Theme      | with custom tabl      | .s ana j    | parameters    |            | L VVCD   | viewei (r    | ••••   |   |   |              |
| 446 APC | 5002         | 446 H  | ow to verify P      | ofit   | Suite Installa  | tion medi   | a is not co   | rrunted?   | )                     |             |               |            |          |              |        |   |   |              |
|         | 500          | 440 H  | ow to Integrat      |        | iSim Design I   | Derivative  | I Itility wit | h Honey    | well Profit Suite     | annlica     | tion?         |            |          |              |        |   |   |              |
| 118 APC | 502          |        | onevwell Intui      | tion   | Core System     | R202 1 de   | Dec NOT in    | stall on l | Windows Server        | DUDB B.     | 2             |            |          |              |        |   |   |              |
| 440 AFC | 500          | 440 Dr | ofit Toolkit La     | h Un   | data - DUD M    | Ain Confid  | lonco         | istali oli | windows server        | 2000 11.    | 2             |            |          |              |        |   |   |              |
| 440 APC | 500          | 449 FI | ofit Toolkit La     | b Up   | data Piac       | aramator    |               |            |                       |             |               |            |          |              |        |   |   |              |
| 450 AFC | 500          | 450 FI | ofit Suite Emb      | odda   |                 |             | s<br>Crach    |            |                       |             |               |            |          |              |        |   |   |              |
| 451 APC | 500          | 451 PI | ofit Suite LIBT     | Con    |                 |             | is started    |            |                       |             |               |            |          |              |        |   |   |              |
| 452 AFC | 100          | 452 Dr | ofit Borforma       |        | Monitor (DDA    | A). How to  | is starteu    | the con    | trollors in hiorory   | huund       | or the Hone   |            |          | link2        |        |   |   |              |
|         | 100          | 435 Pr | offt Performa       | nce r  | Monitor (PPN    | A), Dehehe  | o configure   | e the con  | trollers in filerard  | iny unu     | er the none   | ywell For  | ge vivi  | IIIIK?       |        |   |   |              |
|         | 100          | 455 Pr | ont Performa        | nce r  |                 | n): Dansoc  |               | aung       | nin - Chudie (DCCC    | ١           |               |            |          |              |        |   |   |              |
| 450 APC | 502          | 400 Er | ofit Suite Con      | ying a | and pasting f   | nodels in F |               | = Enginee  | ning studio (PSES     | /<br>dlar:- |               |            |          |              |        |   |   |              |
| 457 APC | 502          | 457 Pr | offit Suite Ope     | rator  | r station (PSC  | JS) view C  | niy accou     | nt gets a  | n Access is Deni      | ea erro     | or            |            |          |              |        |   |   |              |
| 450 APC | 500          | 458 Pr | offit Suite 1       | u and  | above insta     | ni issues   | r tatlan 14-  |            | 1-                    |             |               |            |          |              |        |   |   |              |
| 459 APC | 500          | 459 Pr | ofit Suite Insta    | allati | on: License A   | Activation  | Utility do    | es not wo  |                       |             | 0.0412        | 4.0.1.00   |          |              |        |   |   |              |
| 460 APC | 442          | 460 Pr | otit Optimizer      | erro   | or message o    | n missing l | nandle for    | "SETUP_    | _FILE_OPEN" on        | startup     | atter R442.   | 1 Patch00  | 1        |              |        |   |   |              |
|         |              | Sheet1 | (+)                 |        |                 |             |               |            |                       |             | 4             |            |          |              |        |   |   |              |
| Ready   |              |        |                     |        |                 |             |               |            |                       |             | Count: 0      | Sum: 0     | Ħ        |              | -      | - | + | 100%         |

Final note on KAs is the above table shows only the public published articles, however on rare occasions there is a need to share internal/confidential KAs within Honeywell and these are not published publicly, although they also have Article ID numbers, which might account for gaps and apparent missing article numbers.

For more information on Profit® Suite please contact your Honeywell account manager or email:

#### **HPS Technical Support Contact Information:**

apc.apptech@honeywell.com for North and South America regions;

apc.support.emea@honeywell.com for Europe, Middle East, Africa and Asia Pacific regions;

## **Control Performance Monitor**

#### Control Performance Monitor (CPM) R602.5 is now available for download

CPM<sup>™</sup> R602.5 builds on the JAVA free functionality and improvements which were introduced in R600.x, R601.x and R602.1 & R602.2 respectively. A summary of the new features in R602.5 over and above the functionality provided in the previous R60x.x releases is provided below. R602.5 also includes 40 new and all software fixes for all previous R60x.x releases. Please Note - that the apparent missing R602.3 and R602.4 were 'controlled' releases only supplied to certain customers, but these features are now provided in this general R602.5 release.

# Finally, R602.5 can ONLY be installed over the top of either a R602.1 or R602.2 system, so older releases need to be brought up to this minimum level before upgrading to R602.5 and please don't forget to implement the post install steps detailed in the SCN.

#### Summary of the New Features in R602.5 (since R602.2)

**Viewing DynAMo KPIs in CPM** – DynAMo KPIs Event Count and Alarm Count can be viewed in CPM Web Reports. For details on how to configure DynAMo to work with CPM, refer to the section **Viewing DynAMo KPIs in CPM** in the **CPM Web Reports User Guide**.

Support for Generic APC Template – In this release Honeywell have enabled the user to configure and view Generic APC template for monitoring MPC Controllers. Detailed instructions on how to import Generic APC templates are defined in the Importing Configuration Files section in the CPM Configurator User Guide.

Support for Tabbed Browsing in Summary Report – CPM Web Report supports tabbed browsing. Tabbed browsing helps to view multiple pages of the Web Report in the same browser window. Users can use the tab browsing feature to open any logical level hierarchy or the detail report in a new tab. To open the report in a new tab press **Ctrl**, and then click the link.

**Enhancements to Saved View** – The User can now customize the way they want the reports to be displayed. The following options are possible:

- choose the KPIs that want to be viewed
- choose the Asset Type that want to be viewed
- sort the KPIs in ascending order, descending order, or by name
- choose a specific time and date
- define the order in which the KPIs are displayed along with other filter options

Once comfortable with the asset information the user can save these settings as views. For detailed information refer to the section **Working** with Views in CPM Web Reports User Guide.

**R570 to R602.5 MPC Migration support** – It is now possible to migrate the CPM R570.3.5 MPC and PID result data that is available in SQL to the CPM R602.5 system. For more information, refer to the **CPM Installation Guide** section, **Result Data Migration from CPM 570 to CPM**.

**Support for Percent Desired mode KPI in CPM** – A new KPI called the **Percent time in desired mode** is introduced in the CPM Web Report, which displays the time (in percent) the asset operated in its normal mode of operation.

**Dynamic Cross-Correlation Feature Support in CPM** – The Cross-Correlation element is used to determine if one process variable is related to another process variables. The Cross-Correlation function (CCF) is generated at different lags. In other words, the CCF provides information on how one process variable is related to other process variables at the current time (lag 0), one sample interval back (lag 1), two sample intervals back (lag 2), and so on. The Cross-Correlation report can be generated for process values [PV] of different loops across multiple units. Dynamic Cross-Correlation feature allows on demand generation of cross-correlation report from CPM web report. For more details, refer to the **Cross-Correlation** section in the **CPM Web Reports** document.

**Disposition Support for all KPI's** – Starting from this release the user can generate disposition reports for any Regulatory, MPC, or Instrument template result KPI. For more information, refer to the **Adding New KPIs to the Disposition List** section in the **CPM Web Reports** document.

**Improvements for Back Data Analysis** – CPM can now be configured to run analysis on past data. This is done primarily, if there are no analysis for a specific period of time, due to any one of the following reasons:

- - if there is a system failure (plant historian or CPM System)
- - if the communication between the DCS and the plant historian is unavailable
- - if the communication between the plant historian and the CPM system is unavailable.

For more information, refer to the Configuring Back Data Analysis in the CPM Web Report User

Guide.

**Performance Rating Rule Changes** – Enhancements have been made to the performance rating calculation. Refer to the **Performance Rating** section in the **Web Reports User Guide** for more details.

**Rule changes for Tune/Fix/Investigate bucketing logic** – Enhancements have been made to categorize loops under Tune, Fix, or Investigate categories. Refer to the **Viewing Summary Report** section in the **CPM Web Reports** document.

**R602.5 & Documentation** – the R602.5 Software Change Notice, Installation and Various Users Guides, as well as the CPM Compatibility Matrix and R602.5 itself, are available for download from the Honeywell Process Solutions Support Website (<u>http://www.honeywellprocess.com</u>).

#### Control Performance Monitor (CPM) Knowledge Article Quarter: Summary of Articles – 1Q20 (including April)

Please refer to the September 2018 BG Newsletter for all the details regarding this CPM Knowledge Article Quarter series and this quarter we publish the Summary of Articles for 1Q20 to date on the portal below:

| 1   |        | <b>ე</b> •∂•      | Ŧ           |              |                |            |              | Know      | vledge Articles - CPM. | xlsx - Excel          |                     | Wils  | on, Stu | art G | ħ        | -       |         | ×     | ¢.  |
|-----|--------|-------------------|-------------|--------------|----------------|------------|--------------|-----------|------------------------|-----------------------|---------------------|-------|---------|-------|----------|---------|---------|-------|-----|
| F   | ile    | Home              | Insert Pa   | ige Layout   | Formulas       | Data       | Review       | View      | Solver Foundation      | ♀ Tell me what        | you want to do      |       |         |       |          |         | R       | _ Sha | are |
| D3  | 01     | •                 | X           | fx           |                |            |              |           |                        |                       |                     |       |         |       |          |         |         |       | v   |
|     |        | A D               | C           |              |                |            |              |           |                        | D                     |                     |       |         |       |          |         |         |       |     |
| 1   | Dro    | 4 Beleev          | - Article - | Title        |                |            |              |           |                        | D                     |                     |       |         |       |          |         |         |       |     |
| 270 | CD     | di Relea:         |             |              | ) Detailed     | roport ic  | ooooccible   | butuno    | blo to viou Cummor     | v roport              |                     |       |         |       |          |         |         |       |     |
| 215 | CD     | A 5               | 10 25       | How to ob    | Detaileu       | convor or  | accessible   | tings for | CDM D570 Disposi       | tion o moile?         |                     |       |         |       |          |         |         |       |     |
| 281 | TAI    | VI 31             | 10 23       | B How to res | olve the Ta    | i li Tunor | Sonico o     | mor: "Co  | uld not load file or   | scombly 'System I     | Data Version-4000   | Cult  | iro-no  | utral | Publick  | avTokor | -h77a   | 50    |     |
| 282 | CPM    | A 60              | 12 254      | 1 Difference | in RPI ca      | alculation | s of Contro  | Perfor    | mance Monitor (CP      | M) between R57x a     | and Revy            | , oun | 10-110  | uuai, | ublicite | Syroker | -biria. | -     |     |
| 283 | TAI.   | II 31             | 10 24       | 4 How to ins | tall Tai li Pl | D on Wi    | ndows 10     |           |                        |                       |                     |       |         |       |          |         |         | -     |     |
| 284 | CPM    | A 60              | 2 25        | 5 Control Pe | rformance      | Monitor    | (CPM) R60    | 12 2 Con  | figurator Tool Free    | 'es                   |                     |       |         |       |          |         |         |       |     |
| 285 | CPM    | A 60              | 2 256       | How to Su    | ppress the     | User cre   | dential por  | o-ups in  | CPM Web Reports        |                       |                     |       |         |       |          |         |         |       |     |
| 286 | TAL    | JI 3 <sup>.</sup> | 10 25       | 5 KSM2020-   | TAIJ10025      | - TaiJi P  | ID R310.2    | Hot Fix   | is now available for   | download              |                     |       |         |       |          |         |         |       |     |
| 287 | CPN    | A 60              | 2 257       | KSM2020-     | CPM0257        | - Control  | Performa     | nce Mon   | itor (CPM) R602.5 i    | s now available for   | download            |       |         |       |          |         |         |       |     |
| 288 | CPM    | A 60              | 258         | 3 KSM2020-   | CPM0258        | - Where    | can I find   | the Cont  | trol Performance Mo    | nitor (CPM) Comp      | patibility Matrix ? |       |         |       |          |         |         |       |     |
| 290 | CPI    | M 60              | 260         | KSM2020-     | CPM0260        | - CPM -    | The Knowl    | edge Art  | ticle Years: 2017-20   | 19                    |                     |       |         |       |          |         |         |       |     |
| 291 | CPM    | A 60              | 26          | Freeze Sta   | ate in dispo   | sition sta | te setting t | ab: new   | feature in CPM R60     | 2.5                   |                     |       |         |       |          |         |         |       |     |
| 292 | CPI    | M 60              | 262         | 2 CPM Web    | Report bla     | nk errors  | s - Client P | C in CP   | M R602.5               |                       |                     |       |         |       |          |         |         |       |     |
| 293 | CPI    | И 60              | 263         | B DAS Test   | Client for h   | ttps CPN   | l installs   |           |                        |                       |                     |       |         |       |          |         |         |       |     |
| 294 | CPM    | M 60              | 264         | Why case     | ade contro     | ller witho | ut seconda   | ary in Co | Introl Performance     | Aonitor (CPM) sho     | ws stiction?        |       |         |       |          |         |         |       |     |
| 295 | CPM    | M 60              | 265         | How does     | Control Pe     | rformanc   | e Monitor    | (CPM) c   | alculate benchmark     | curve?                |                     |       |         |       |          |         |         |       |     |
| 296 | CPI    | M 60              | 266         | How does     | Control Pe     | rformanc   | e Monitor    | (CPM) c   | alculate RPI?          |                       |                     |       |         |       |          |         |         |       |     |
| 297 | CPI    | И 60              | 267         | 7 Control Pe | rformance      | Monitor    | (CPM) We     | b report  | Multi Math errors in   | Detail report         |                     |       |         |       |          |         |         |       |     |
| 298 | CPI    | A 60              | 268         | 3 Control Pe | rformance      | Monitor    | (CPM) R60    | 02.5 Pro  | cess Doc database      | file getting very lar | ge size             |       |         |       |          |         |         |       | -   |
| 34  | () - F | Shee              | t1 🕂        |              |                |            |              |           |                        | 1                     |                     |       |         |       |          |         |         | Þ     |     |
| Rea | dy     |                   |             |              |                |            |              |           |                        |                       |                     | =     |         | Ð     |          | -1      | +       | 100%  | 6   |

Final note on KAs is the above tables show only the public published articles, however on rare occasions there is a need to share internal/confidential KAs within Honeywell and these are not published publicly, although they also have Article ID numbers, which might account for gaps and apparent missing article numbers.

For more information on CPM<sup>™</sup> or to place a software order, please contact your Honeywell account manager or email:

**HPS Technical Support Contact Information:** 

cpm.support.emea@honeywell.com for all global queries.

## **Current Product Releases**

#### **Advanced Applications:**

#### DynAMo Alarm Suite R202

- Metrics & Reporting
- Documentation & Enforcement
- Alerts & Notifications
- Process Safety Analyzer

#### **DynAMo Operations Suite R230**

- Operations Management
- Operations Logbook
- Limit Repository

#### UniSim

- UniSim Design R461.1
- UniSim Competency R461

#### Profit Blending and Movement (PBM) Solution

#### Profit Blending and Movement (PBM) R500.1

- Blend Performance Monitor (BPM)
- Experion Blend Controller (EBC)
- Experion Tank Monitor (ETM)
- Profit Inventory Monitor (PIM)
- Profit Blend Controller (PBC)
- Profit Blend Optimizer (PBO)
- LIMS Viewer (LV)
- Profit Movement Management:
  - Movement Monitor (MM)
  - Movement Control (MC)

#### Energy Dashboard R241

 Integrated suite to calculate and monitor actual and target energy use. May include Operations Monitoring, Profit Sensor Pro, UniSim Design, and Workcenter.

#### Matrikon OPC

- Matrikon FLEX OPC UA SDK R400.2
- Matrikon OPC UA Tunneller

#### **Profit Suite**

Release R502

#### Uniformance

- Uniformance PHD 400
- Uniformance Process Studio R322
- Uniformance Asset Sentinel R511
- Uniformance Insight R110
- Uniformance Cloud Historian R100
- Uniformance Executive R310
- Uniformance KPI R121

#### Symphonite Supply Chain and Production Management

- Production Manager Release 9.0
- Production Accounting and Reconciliation R210
- OptiVision R541

#### **Digital Suites for Oil and Gas**

- DSOG R100 including Process Safety Suite, Production Surveillance Suite, Equipment Effectiveness Suite
- Production Surveillance Well Test R110

#### **Control Performance Monitor**

- CPM CX R110
- CPM Standard R602.5
- TaiJi PID R310

#### Honeywell Pulse

Release R110

## **Contact Information**

Contacting GTAC should be via <u>www.HoneywellProcess.com</u> -> Support or via GCCC email/phone only.

#### Americas Support Centre Contact Information

| Advanced Planning and Scheduling (APS)       | support@honeywell.com            | +403-216-2870   |
|----------------------------------------------|----------------------------------|-----------------|
| Blending & Movements (PBM/OM&S) Support      | rac.support@honeywell.com        | +1-289-333-1500 |
| OptiVision Help Desk                         | optihelpgroup@honeywell.com      | +1-513-595-8944 |
| Profit Suite Support                         | apc.apptech@honeywell.com        | 1-800-822-7673  |
| Technical Assistance Centre (TAC) – Americas |                                  | 1-800-822-7673  |
| Uniformance Help Desk                        | support@honeywell.com            | +1-403-216-2870 |
| UniSim Design Suite Support                  | UniSim.Support@honeywell.com     | 1-800-822-7673  |
| UniSim Competency Suite Support              | hpscustomersupport@honeywell.com | 1-800-822-7673  |

#### Asia Pacific (AP) Technical Assistance Centre (TAC) for Advanced Solutions contacts

| Advanced Process Control Support                                                | apc.support.ap@honeywell.com     |                  |
|---------------------------------------------------------------------------------|----------------------------------|------------------|
| Manufacturing Execution Solutions (Includes APS, BMA, MES, and Uniformance PHD) | bflex.support.ap@honeywell.com   |                  |
| OptiVision Help Desk                                                            | p3its_oncall@honeywell.com       | + 358 20752 2300 |
| Profit Blending and Movement (PBM) Solutions Support                            | bma.support.ap@honeywell.com     |                  |
| UniSim Support                                                                  | unisim.support@honeywell.com     |                  |
| UniSim Competency Suite Support                                                 | hpscustomersupport@honeywell.com |                  |

#### Honeywell Asia Pacific regional GCCC hotlines:

| Australia                                    | GCCC.Pacific.HPS@Honeywell.com | 1 300 301 135    |
|----------------------------------------------|--------------------------------|------------------|
| China:                                       | 400-820-0386                   | 800-820-0237     |
| India:                                       |                                | 1-800 2335051    |
| Indonesia:                                   |                                | 0018-03-440-212  |
| Malaysia:                                    |                                | 1 800-812-674    |
| New Zealand:                                 |                                | 0800 855 663     |
| Pacific (outside Australia and New Zealand): |                                | +65 6787 1788    |
| Philippines:                                 |                                | 1-800-1441-0223  |
| Singapore:                                   |                                | 6823-2215        |
| Taiwan:                                      |                                | 0800-666-051     |
| Thailand:                                    |                                | 0018-004-415-283 |

#### Europe and Middle East and Africa, (EMEA) Technical Assistance Centre (TAC) for Advanced Solutions contacts

| Control Performance Monitor (CPM) | CPM.support.emea@honeywell.com |                    |
|-----------------------------------|--------------------------------|--------------------|
| OptiVision Help Desk              | p3its_oncall@honeywell.com     | + 358 17 57 89 300 |
|                                   |                                |                    |

| EMEA Advanced Solutions Helpline       |                                  | +32 (0)2 728 2200 |
|----------------------------------------|----------------------------------|-------------------|
| Advanced Process Control& Optimization | apc.support.emea@honeywell.com   |                   |
| MES BusinessFlex                       | mes.support.emea@honeywell.com   |                   |
| Production Control Centre              | kunde@honeywell.com              | +47 6676 2180     |
| Profit Blending and Movement (PBM)     | bma.support.emea@honeywell.com   |                   |
| UniSim Competency Suite Support        | hpscustomersupport@honeywell.com |                   |
| UniSim Support                         | unisim.support@honeywell.com     |                   |

For questions, comments or archived copies of the Guardian newsletter, please contact Sandhya Karnam at

#### Sandhya.karnam@honeywell.com.

Honeywell Process Solutions

1250 West Sam Houston Parkway South Houston, TX 77042

Honeywell Control Systems Ltd, Honeywell House Skimped Hill Lane Bracknell RG12 1EB

555 Huanke Road, Zhangjiang Hi-Tech Park, Shanghai, China 201203

| Automation College | www.automationcollege.com | www.honeywell.com/ps |
|--------------------|---------------------------|----------------------|